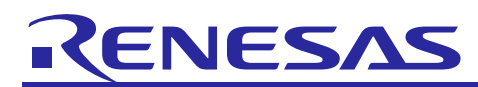

# **Renesas USB MCU**

R01AN0664EJ0215 Rev.2.15 Mar 28, 2016

USB Host Human Interface Device Class Driver (HHID) using Basic Mini Firmware

# Introduction

This document is an application note describing use of the USB Host Human Interface Device Class Driver (HHID) built using the USB Basic Mini Firmware of the Renesas USB MCU.

# **Target Device**

RL78/G1C, R8C/3MK, R8C/34K

This program can be used with other microcontrollers that have the same USB module as the above target devices. When using this code in an end product or other application, its operation must be tested and evaluated thoroughly.

This program has been evaluated using the corresponding MCU's Renesas Starter Kit board.

## Contents

| 1.  | Overview 2                                          |
|-----|-----------------------------------------------------|
| 2.  | Register Class Driver                               |
| 3.  | Operating Confirmation Environment                  |
| 4.  | Software Configuration                              |
| 5.  | Host HID Sample Application Program (APL)8          |
| 6.  | Human Interface Device Class (HID)21                |
| 7.  | USB Host Human Interface Device Class Driver (HHID) |
| 8.  | Limitations                                         |
| 9.  | Setup for the e <sup>2</sup> studio project         |
| 10. | Using the e <sup>2</sup> studio project with CS+ 41 |

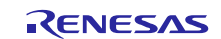

## 1. Overview

This application note describes the USB Host Human Interface Device Class Driver (HHID) and the sample application using USB Basic Mini Firmware (refer to the Chapter 1.2).

## **1.1** Functions and Features

The USB Host Human Interface Device Class Driver (HHID) conforms to the USB Human Interface Device Class specification (HID from now on and description). It and enables communication with a HID peripheral device.

This class driver is intended to be used in combination with the USB Basic Mini Firmware provided from Renesas Electronics.

## 1.2 Related Documents

- 1. Universal Serial Bus Revision 2.0 specification
- 2. USB Class Definitions for Human Interface Devices Version 1.1
- 3. HID Usage Tables Version 1.1
  - [http://www.usb.org/developers/docs/]
- 4. User's Manual: Hardware
- 5. USB Basic Mini Firmware Application Note (Document No.R01AN0326EJ)

Available from the Renesas Electronics Website

Renesas Electronics Website

http://www.renesas.com/

 USB Devices Page http://www.renesas.com/prod/usb/

# **1.3 Terms and Abbreviations**

Terms and abbreviations used in this document are listed below.

| API             | : Application Program Interface                                           |
|-----------------|---------------------------------------------------------------------------|
| APL             | : Application program                                                     |
| cstd            | : Prefix for peripheral & host common function of USB-BASIC-F/W           |
| Data Transfer   | : Generic name of Control transfer, Bulk transfer and Interrupt transfer  |
| HCD             | : Host control driver of USB-BASIC-F/W                                    |
| HDCD            | : Host device class driver (device driver and USB class driver)           |
| HEW             | : High-performance Embedded Workshop                                      |
| HHID            | : Host human interface device                                             |
| HID             | : Human interface device class                                            |
| HM              | : Hardware Manual                                                         |
| hstd            | : Prefix for host function of USB-BASIC-F/W                               |
| KBD             | : Keyboard device                                                         |
| MGR             | : Peripheral device state manager of HCD                                  |
| MSE             | : Mouse device                                                            |
| PP              | : Pre-processed definition                                                |
| RSK             | : Renesas Starter Kit                                                     |
| Scheduler       | : Used to schedule functions, like a simplified OS                        |
| Scheduler Macro | : Used to call a scheduler function                                       |
| SW1/SW2/SW3     | : User switches on RSK                                                    |
| Task            | : Processing unit                                                         |
| USB             | : Universal Serial Bus                                                    |
| USB-BASIC-FW    | : USB-BASIC-F/W                                                           |
|                 | (Peripheral & Host USB Basic Mini Firmware(USB low level) for Renesas USB |
|                 | MCU)                                                                      |

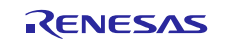

#### 1.4 How to Read This Document

To run the demo, start by reading "USB Host Human Interface Device Class Driver (HHID) Installation Guide for USB Basic Mini Firmware".

This document is not intended for reading straight through. Use it first to gain acquaintance with the package, then to look up information on functionality and interfaces as needed for your particular solution.

Chapter 5 explains how the default host HID demo application works. You will change this to create your own solution.

Understand how all code modules are divided into tasks, and that these tasks pass messages to one another. This is so that functions (tasks) can execute in the order determined by a scheduler and not strictly in a predetermined order. This way more important tasks can have priority. This plus the use of a function callback mechanism enables the USB code to be non-blocking. The task mechanism is described in Chapter 1.2 above "USB Basic Mini Firmware Application Note".

All HID tasks are listed in Chapter 4.4.

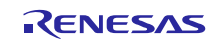

## 2. Register Class Driver

A class driver must be registered with the USB-BASIC-F/W. Please consult function *usb\_hapl\_registration()* in *r\_usb\_hhid\_apl*.on how to register a class driver with USB-BASIC-F/W. For details, please refer to USB Basic Mini Firmware application note.

# 3. Operating Confirmation Environment

## 3.1 Compiler

The compilers which is used for the operating confirmation are follows.

- a. CA78K0R Compiler V.1.71
- b. CC-RL Compiler V.1.01
- c. IAR C/C++ Compiler for RL78 version 2.10.4
- d. KPIT GNURL78-ELF v15.02
- e. C/C++ Compiler Package for M16C Series and R8C Family V.6.00 Release 00

## 3.2 Evaluation Board

The evaluation boards which is used for the operating confirmation are follows.

- a. Renesas Starter Kit for RL78/G1C (Product No: R0K5010JGC001BR)
- b. R8C/34K Group USB Host Evaluation Board (Product No: R0K5R8C34DK2HBR)

# 4. Software Configuration

## 4.1 Module Configuration

The HHID comprises the HID class driver and the device drivers for mouse and keyboard.

Figure 4.1 shows the structure of the HHID software modules. Table 4-1 lists the modules and an overview of each.

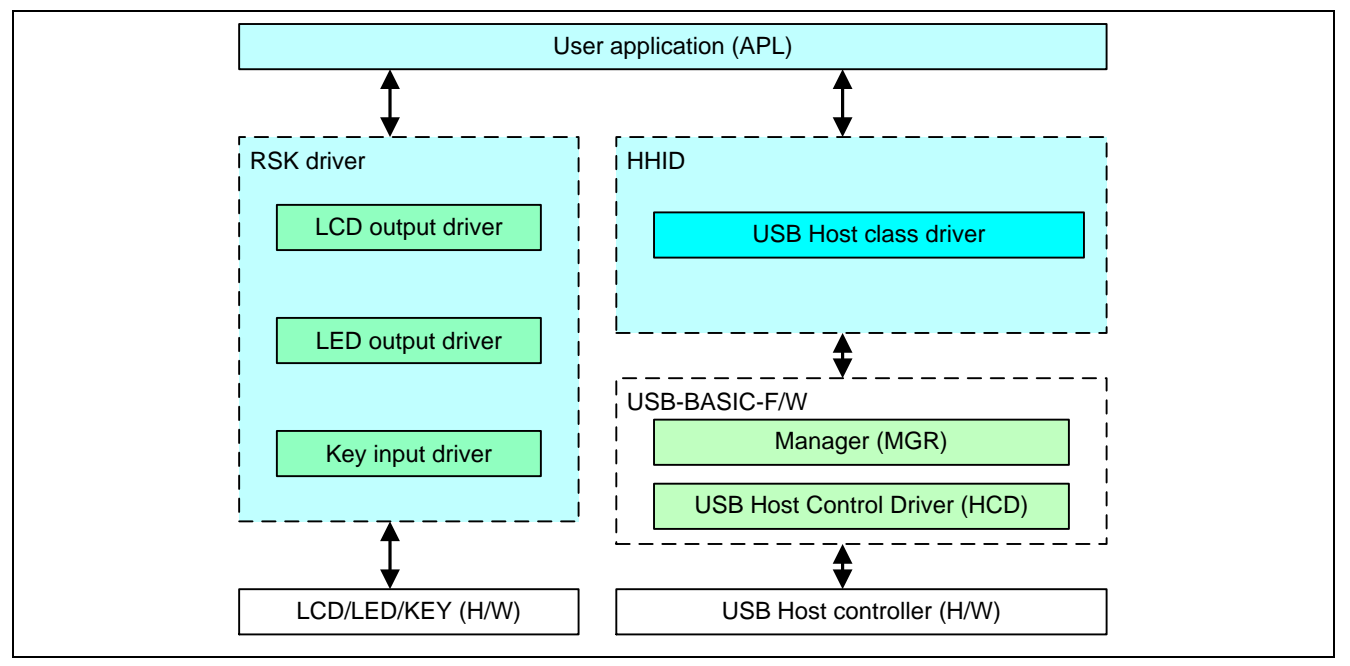

Figure 4.1 Module Structure

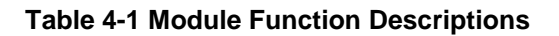

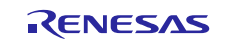

| Module Name   | Description                                                                                                    | Notes     |
|---------------|----------------------------------------------------------------------------------------------------|-----------|
| APL           | User application program.                                                                                                    | Created   |
|               | Board (RSK) switches initiate communication with attached HID                                                                                                    | by the    |
|               | devices and control suspend/resume.                                                                                                    | customer. |
|               | The LCD displays the information received from the HID device.                                                                                                    |           |
| HHID          | <ul> <li>The registered device class driver checks operation of the connected device. The USB-BASIC-F/W checks whether the connected device enables for HHID. The following data transfers are requested of USB-BASIC-F/W by the APL.</li> <li>1) Control of connected device by HID requests</li> <li>2) Data transfer with connected device</li> <li>Transfer results are notified to APL by a callback function.</li> </ul> |           |
| USB-BASIC-F/W | USB Basic Mini Firmware (Host Hardware Control & Device state Management)                                                                                                    |           |

# 4.2 **Overview of Application Program Functions**

The main functions of the host demo application:

- 1. Data is received from the connected USB peripheral device and is displayed on the LCD.
  - a) When a USB mouse is connected (Mouse mode), the displacement values of the X and Y axes are shown on the LCD. An LED is toggled by pressing the mouse buttons.
  - b) When a USB keyboard is connected (Keyboard mode), show one character of the key input data from the USB keyboard report. Moreover, the *NumLock LED* is turned on when the device is in the configured state and the *NumLock LED* is turned off when the device is in the suspended state.
- 2. Suspends/Resume of USB device operations.
  - a) The USB device is suspended and resumed alternately when SW3 on the RSK is pressed.
  - b) Resume is executed when a remote wakeup signal is received from a USB device.

Switch input operation is described in Table 4-2.

| Switch Function     | Description                                                  | Switch Number |
|---------------------|--------------------------------------------------------------|---------------|
| Data transfer start | Start ongoing requests for report reception.                 | SW2           |
| State change        | Change the following USB state.                              | SW3           |
|                     | In data reception wait state (resumed), go to Suspend state. |               |
|                     | In Suspend state, go to data reception wait state            |               |
|                     | (Resume).                                                    |               |

#### Table 4-2 User switch input operation

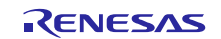

### 4.3 File Configuration List

#### 4.3.1 Folder Structure

The folder structure of the files supplied with the device class is shown below.

The source codes dependent on each MCU and evaluation board are stored in each hardware resource folder (\*devicename*\src\HwResource).

| workspace                                                   |                                         |  |  |
|-------------------------------------------------------------|-----------------------------------------|--|--|
| +[RL78 / R8C]                                               |                                         |  |  |
| +[ CCRL / CS+ / IAR / e <sup>2</sup> studio / HEW ]         |                                         |  |  |
| +[RL78G1C/R8C3MK/R8C34K]                                    |                                         |  |  |
| + HOST                                                      | Build result                            |  |  |
| + src                                                       |                                         |  |  |
| + HIDFW [Human Interface Device Class                       | ss driver ] See Table 4-3               |  |  |
| + inc                                                       | Common header file of HID driver        |  |  |
| + src                                                       | HID driver                              |  |  |
| +SmplMain [ Sample Application ]                            |                                         |  |  |
| + APL                                                       | Report display application              |  |  |
| +USBSTDFW [Common USB code that is                          | is used by all USB firmware ]           |  |  |
| + inc                                                       | Common header file of USB driver        |  |  |
| + src                                                       | USB driver                              |  |  |
| + HwResource [Hardware access layer; to initialize the MCU] |                                         |  |  |
| + inc                                                       | Common header file of hardware resource |  |  |
| +src                                                        | Hardware resource                       |  |  |
|                                                             |                                         |  |  |

#### [Note]

- a. The project for CA78K0R compiler is stored under the CS+ folder.
- b. The project for KPIT GNU compiler is stored under the e<sup>2</sup> studio folder.
- c. Refer to 10 Using the e2 studio project with CS+ section when using CC-RL compiler on CS+.

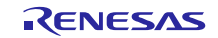

#### 4.3.2 File Structure

Table 4-3 shows the file structure provided in the HHID.

Table 4-3 File Structure

| Folder       | File Name            | Description                                 | Notes |
|--------------|----------------------|---------------------------------------------|-------|
| HIDFW/inc    | r_usb_class_usrcfg.h | USB host HID user definition                |       |
| HIDFW/inc    | r_usb_hhid_define.h  | HHID type definitions and macro definitions |       |
| HIDFW/inc    | r_usb_hhid_api.h     | HHID prototype, external reference          |       |
| HIDFW/src    | r_usb_hhid_api.c     | HHID API functions                          |       |
| HIDFW/src    | r_usb_hhid_driver.c  | HHID driver functions                       |       |
| SmplMain     | main.c               | Main loop function                          |       |
| SmplMain/APL | r_usb_hhid_apl.c     | Sample application program                  |       |

## 4.4 System Resources

#### 4.4.1 System Resource Definitions

Table 4-4 lists the Task ID and the task priority definitions used to register HHID in the scheduler. These are defined in the  $r\_usb\_ckernelid.h$  header file.

See 1.4 for why tasks are used.

| Scheduler registration task       | Description                           | Notes |
|-----------------------------------|---------------------------------------|-------|
| USB_HHID_TSK                      | HHID (R_usb_hhid_task)                |       |
|                                   | Task ID: USB_HHID_TSK                 |       |
|                                   | Task priority: 2                      |       |
| USB_HCD_TSK                       | HCD (R_usb_hstd_HcdTask)              |       |
|                                   | Task ID: USB_HCD_TSK                  |       |
|                                   | Task priority: 0                      |       |
| USB_MGR_TSK                       | <b>MGR</b> (R_usb_hstd_MgrTask)       |       |
|                                   | Task ID: USB_MGR_TSK                  |       |
|                                   | Task priority: 1                      |       |
| Mailbox ID / Default receive task | Message description                   | Notes |
| USB_HHID_MBX                      | HHID -> HHID / APL -> HHID mailbox ID |       |
| / USB_HHID_TSK                    |                                       |       |
| USB_HCD_MBX                       | HCD task mailbox ID                   |       |
| / USB_HCD_TSK                     |                                       |       |
| USB_MGR_MBX                       | MGR task mailbox ID                   |       |
| / USB_MGR_TSK                     |                                       |       |

#### Table 4-4 List of Scheduler Registration IDs

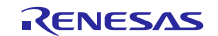

# 5. Host HID Sample Application Program (APL)

The host demo application performs display of received USB data when connected to a HID peripheral device. The HHID application complies with the USB Human Interface Device Class specifications. See Chapter 1.2 item 2 and 3.

# 5.1 Operating Environment

The Figure 5.1 and Figure 5.2 show a sample operating environment for the software.

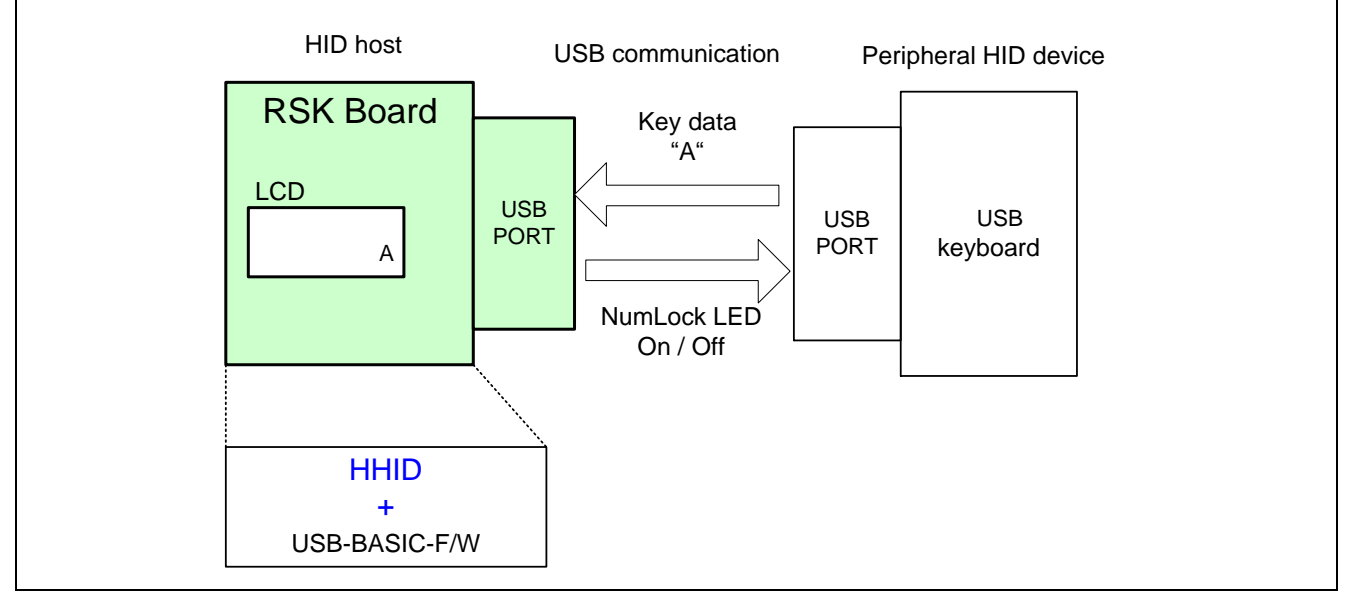

Figure 5.1 Example Operating Environment with a connected keyboard.

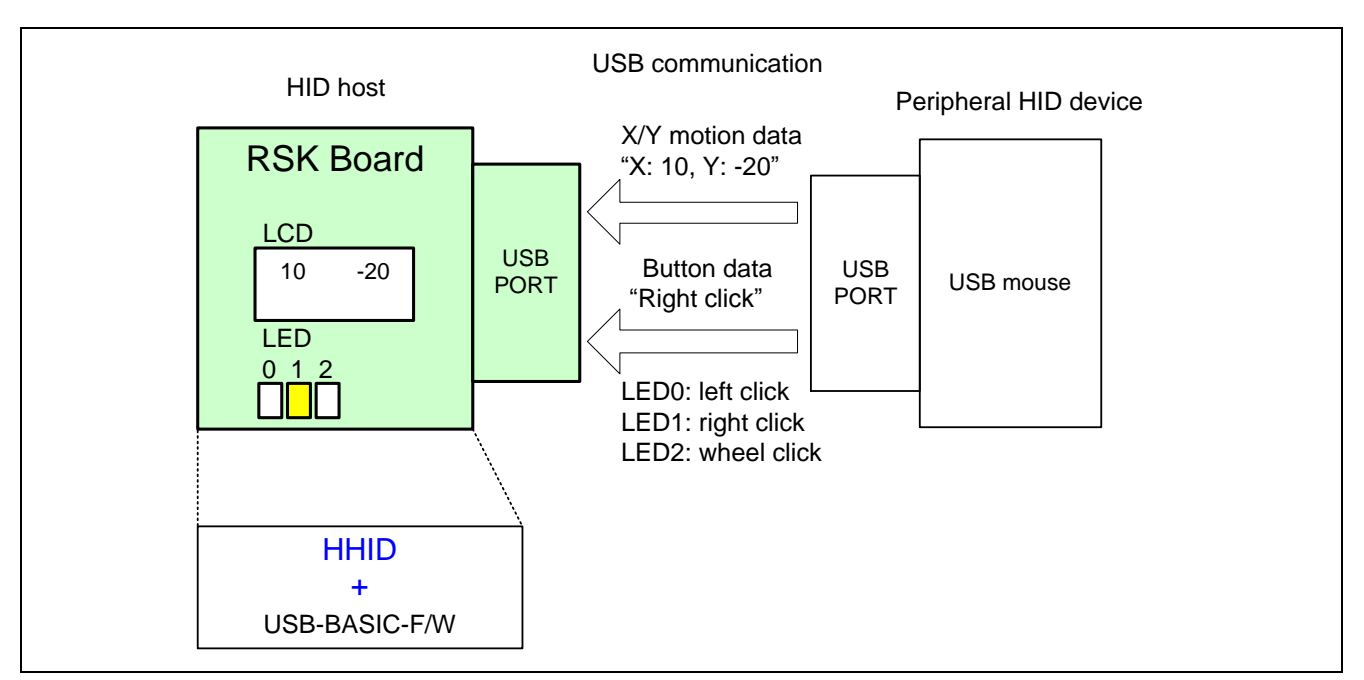

Figure 5.2 Example Operating Environment with a connected mouse.

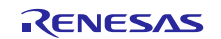

#### 5.1.1 Report reception

When the USB\_HHID\_GET\_REPORT\_PIPE0 macro in the r\_usb\_class\_usrcfg.h file is made active, report reception is made possible by the control transfer GET\_REPORT request.

# 5.2 Description of Application Program Processing

The following lists application operation with respect to Figure 5.4, on page 12.

• HID peripheral device attachment. (Corresponding to Process No.0-1)

Whether a connected device is a mouse or a keyboard is automatically determined. The distinction between the two is done using *bInterfaceProtocol* of the Configuration descriptor (Refer to Table 5-1). Ther application program does not analyze the report descriptor.

#### **Data Communication**

- Start (Process 1-1):
  - Communication with a USB device is started when SW2 is pressed (Refer to Table 4-2).
- Complete (Process 2-1): Communication with a USB device is completed when the callback function is generated from the HHID.

#### Operation

- During Data Communication (Process 3-1): Analyzes reports received from the peripheral device and displays them on LCD (Refer to Table 5-2).
- During Suspend state (Process 2-2): Data communication is terminated and the USB device is suspended when SW3 is pressed (Refer to Table 4-2).
- During Resume (Process 4-1): USB device is resumed and data communication restarts when SW3 is pressed (Refer to Table 4-2).

#### Table 5-1 Mode Switching

| bInterfaceProtocol | Mode                    | Description                                          |
|--------------------|-------------------------|------------------------------------------------------|
| 0x01               | Keyboard Mode           | Indicates that a keyboard device is connected        |
| 0x02               | Mouse Mode              | Indicates that a mouse device is connected           |
| else               | not possible to operate | Not recognized as an operable HID device connection. |

#### **Table 5-2 Operation During Data Communication**

| Mode          | Description                                                 |
|---------------|-------------------------------------------------------------|
| Keyboard Mode | Display of received key data (key code to ASCII conversion) |
| Mouse Mode    | Display of received coordinate data                         |

## 5.3 Endpoint Specifications

The endpoints use by the HHID is shown in Table 5-3.

 Table 5-3 Endpoint Specifications

| Endpoint Number                                        | Pipe Number | Transfer Method | Description                       |
|--------------------------------------------------------|-------------|-----------------|-----------------------------------|
| 0                                                      | 0           | Control In/Out  | Standard request, class request   |
| Follows received<br>Descriptor from<br>attached device | 6           | Interrupt In    | Data transfer from device to host |

The Endpoint numbers are determined by the device's endpoint descriptors.

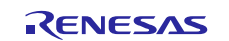

## 5.4 Allowed HID Peripherals

### 5.4.1 Supported Features

Full-Speed/Low-Speed keyboard s .

Three button mouse (FullSpeed/LowSpeed).

#### 5.4.2 Non-supported Features

Devices with built-in HUB, or composite devices.

## 5.5 List of APL Functions

Table 5-4 lists the functions of the sample application.

#### Table 5-4 List of Functions of Sample Application

| Function Name                         | Description                                        |
|---------------------------------------|----------------------------------------------------|
| main                                  | Main loop processing.                              |
| usb_hsmpl_main_init                   | System initialization.                             |
|                                       | Task start up processing for Host USB.             |
| usb_hhid_MainTask                     | Sample application main processing.                |
| usb_hapl_registration                 | HHID driver registration.                          |
| usb_hhid_class_check                  | Check that connected device is a HID.              |
| usb_hsmpl_device_state                | Application status change callback function.       |
| usb_hhid_smpl_data_trans_result       | Data transfer complete processing.                 |
| usb_hhid_smpl_mse_data                | Mouse data reception processing.                   |
| usb_hhid_smpl_val_to_str              | 1-byte numeric data string conversion processing.  |
| usb_hhid_smpl_kbd_data                | Keyboard data reception processing.                |
| usb_hhid_smp_status_set               | Sample application mode setting processing.        |
| usb_hhid_smpl_get_hid_descriptor      | HID descriptor processing.(not used).              |
| usb_hhid_smpl_get_report_descriptor   | Report descriptor getting processing.(not used).   |
| usb_hhid_smpl_get_physical_descriptor | Physical descriptor getting processing.(not used). |
| usb_hhid_smpl_kbd_led_ctl             | Keyboard LED ON/OFF control.                       |
| usb_hhid_smpl_set_report              | SET REPORT request processing.(not used).          |
| usb_hhid_smpl_get_report              | GET REPORT request processing.(not used).          |
| usb_hhid_smpl_set_idle                | SET IDLE request processing.(not used).            |
| usb_hhid_smpl_get_idle                | GET IDLE request processing.(not used).            |
| usb_hhid_smpl_set_protocol            | SET PROTOCOL request processing.(not used).        |
| usb_hhid_smpl_get_protocol            | GET PROTOCOL request processing.(not used).        |
| usb_hsmpl_class_result                | HID class request callback function.               |
| usb_hhid_smpl_get_report_result       | GET REPORT request callback function.              |
| usb_hhid_smpl_kbd_led_ctl_result      | SET REPORT request callback function.              |

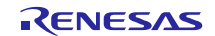

# 5.6 Host Application Task Sequence

The following explains how the LCD display is updated, and state transition controls.

## 5.6.1 Displayed Information

The application displays the USB device connection state and the content of reports received on the LCD.

When a keyboard is connected, the character of the last key pressed on the keyboard is displayed.

When a mouse is connected, the X/Y motion data is displayed. Values between -128 to 127 are displayed (right justified).

If the content of a received report is NULL (no key press on the keyboard or no XY motion from the mouse), the display on the LCD is not updated. The LCD display state transition is shown in Figure 5.3.

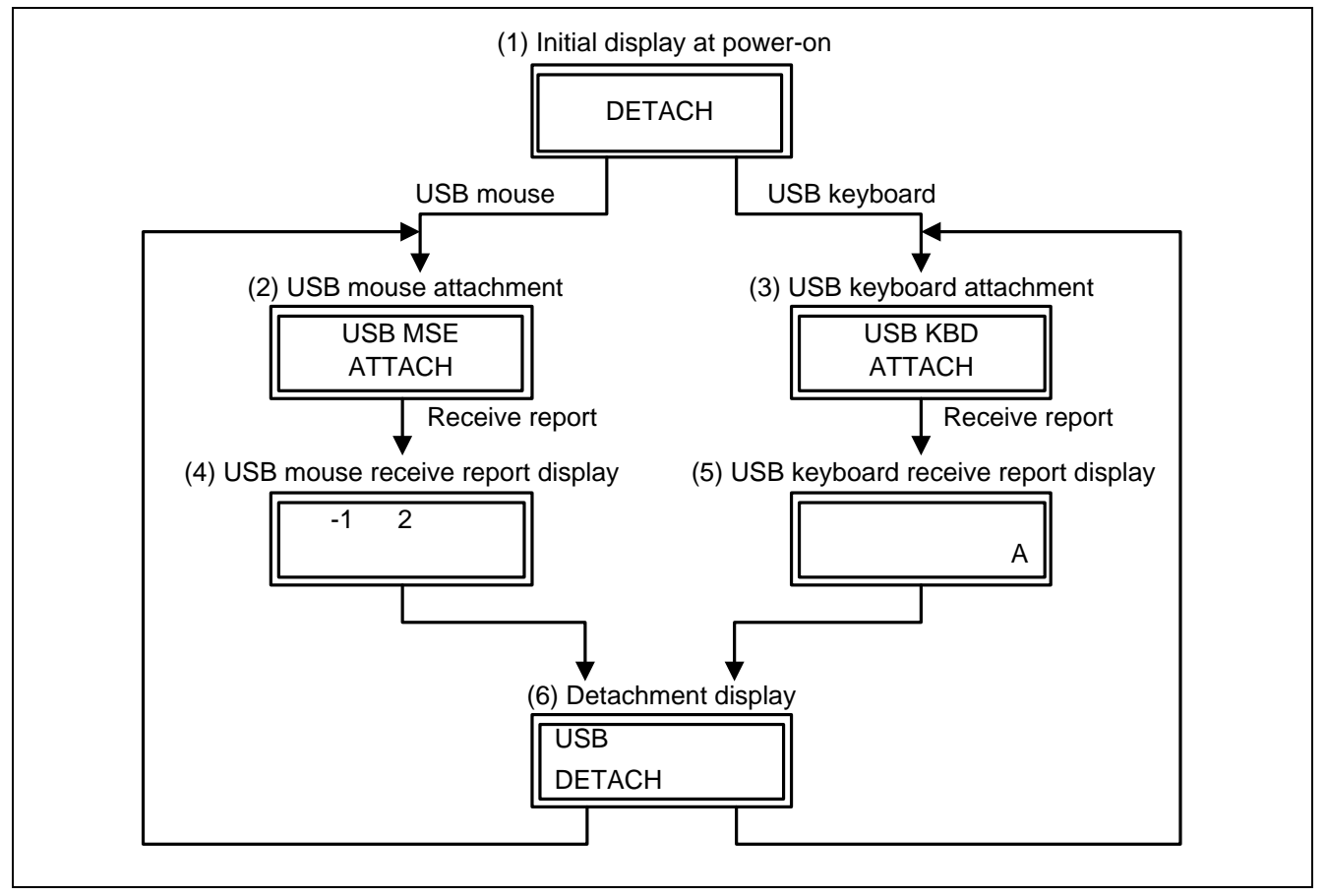

Figure 5.3 The Transition of the Display State on the LCD

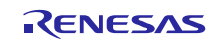

#### 5.6.2 State Transitions

Figure 5.4 shows the application state transition. Each block is a program "state".

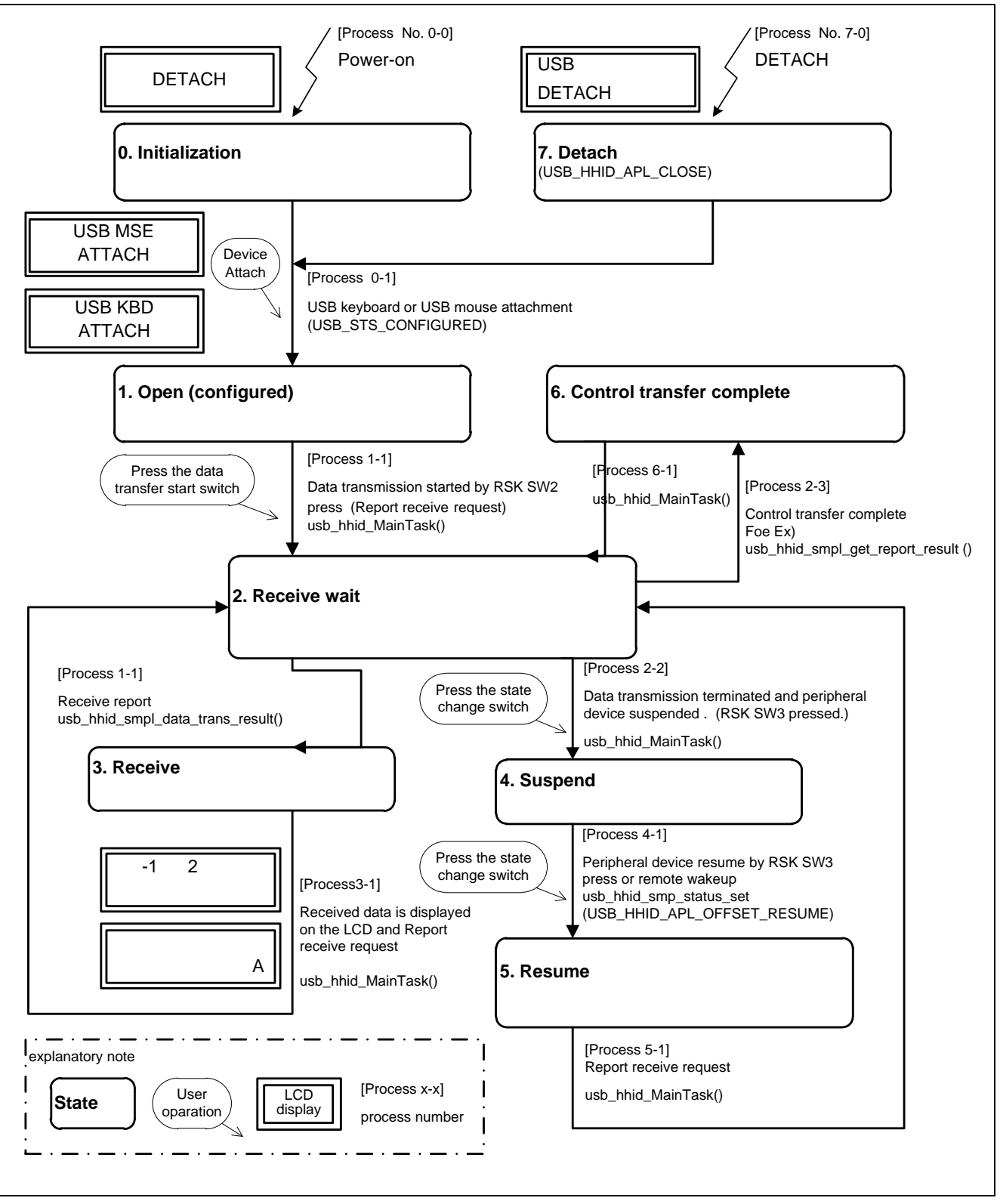

**Figure 5.4 Application State Transitions** 

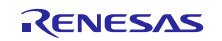

## 5.7 SW Processing Flow Graphs

The following shows the application task processing flow overview.

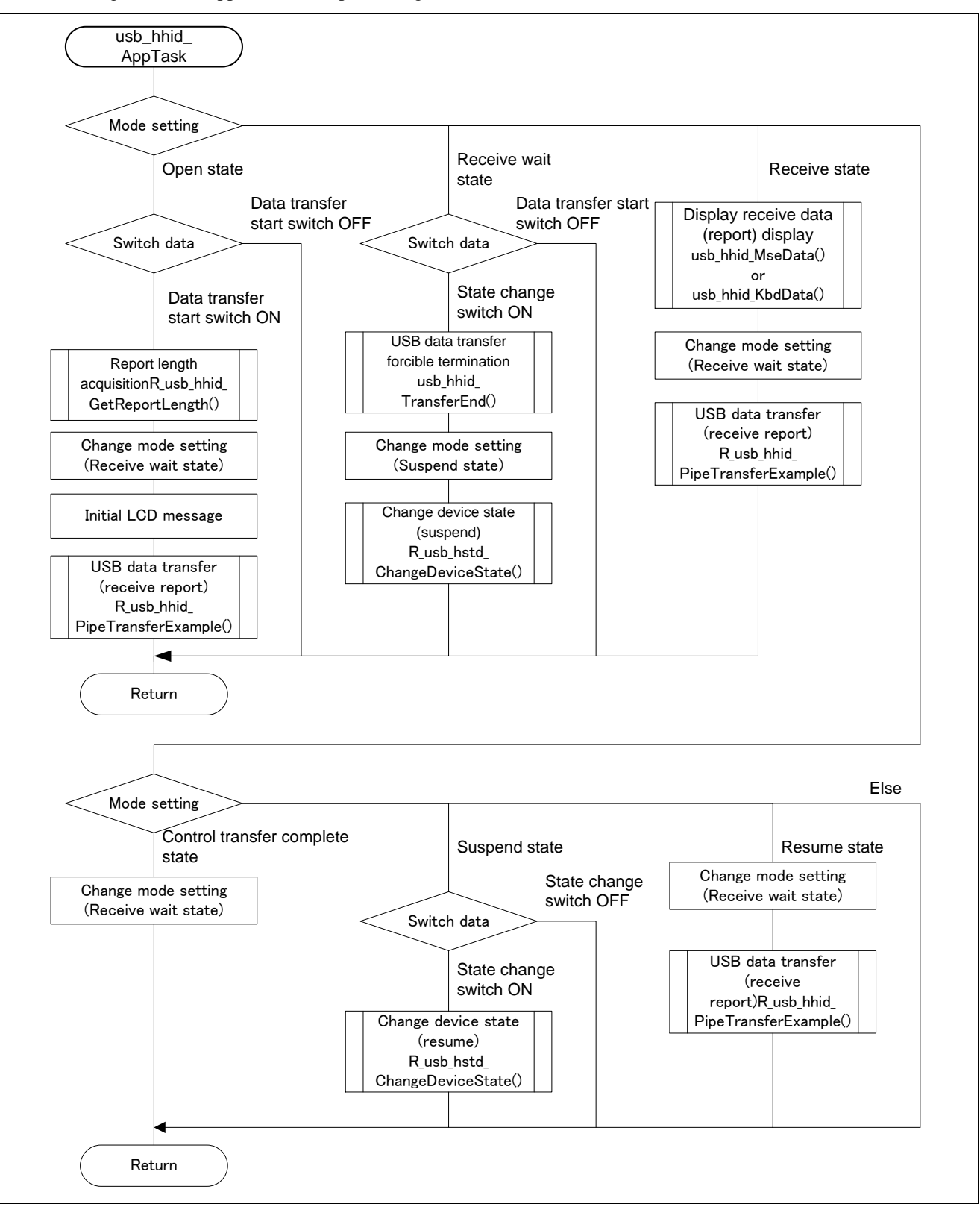

Figure 5.5 Application Task Processing Flow Overview

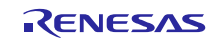

# 5.8 Sequences charts APL-HHID-HCD

The operation sequence of the sample application program is described below.

## 5.8.1 Startup to HID Device Attachment

The sequence from sample application program startup through completion of enumeration, application task startup, and completion of pipe control register setting is illustrated in Figure 5.6

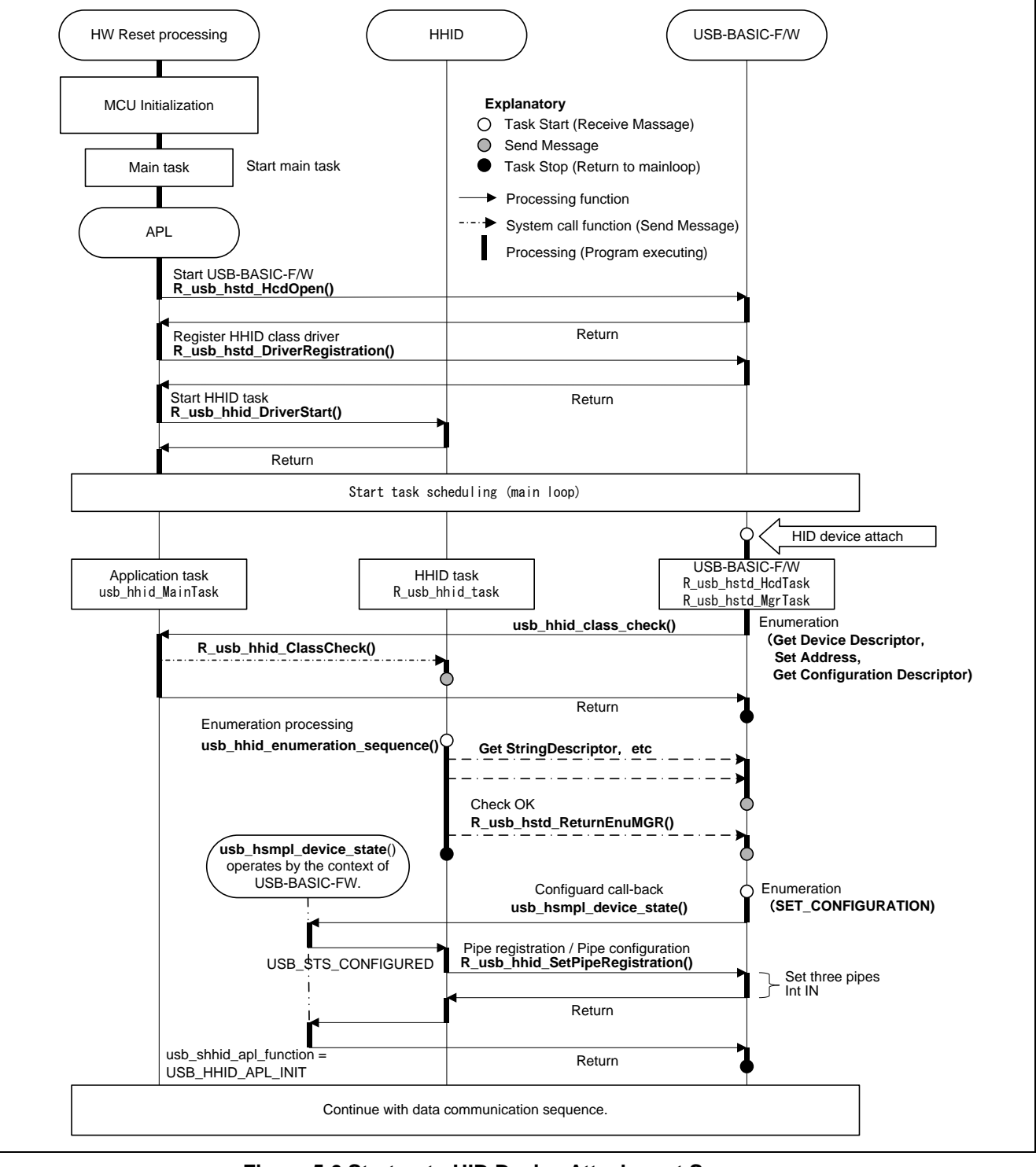

Figure 5.6 Startup to HID Device Attachment Sequence

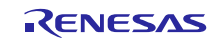

#### 5.8.2 Data Communication

Figure 5.7 and Figure 5.8 show the data transfer sequence that is connected by the keyboard device. The case where the report is received by the interrupt transfer is Figure 5.7. The case where the report is received by the control transfer is Figure 5.8.

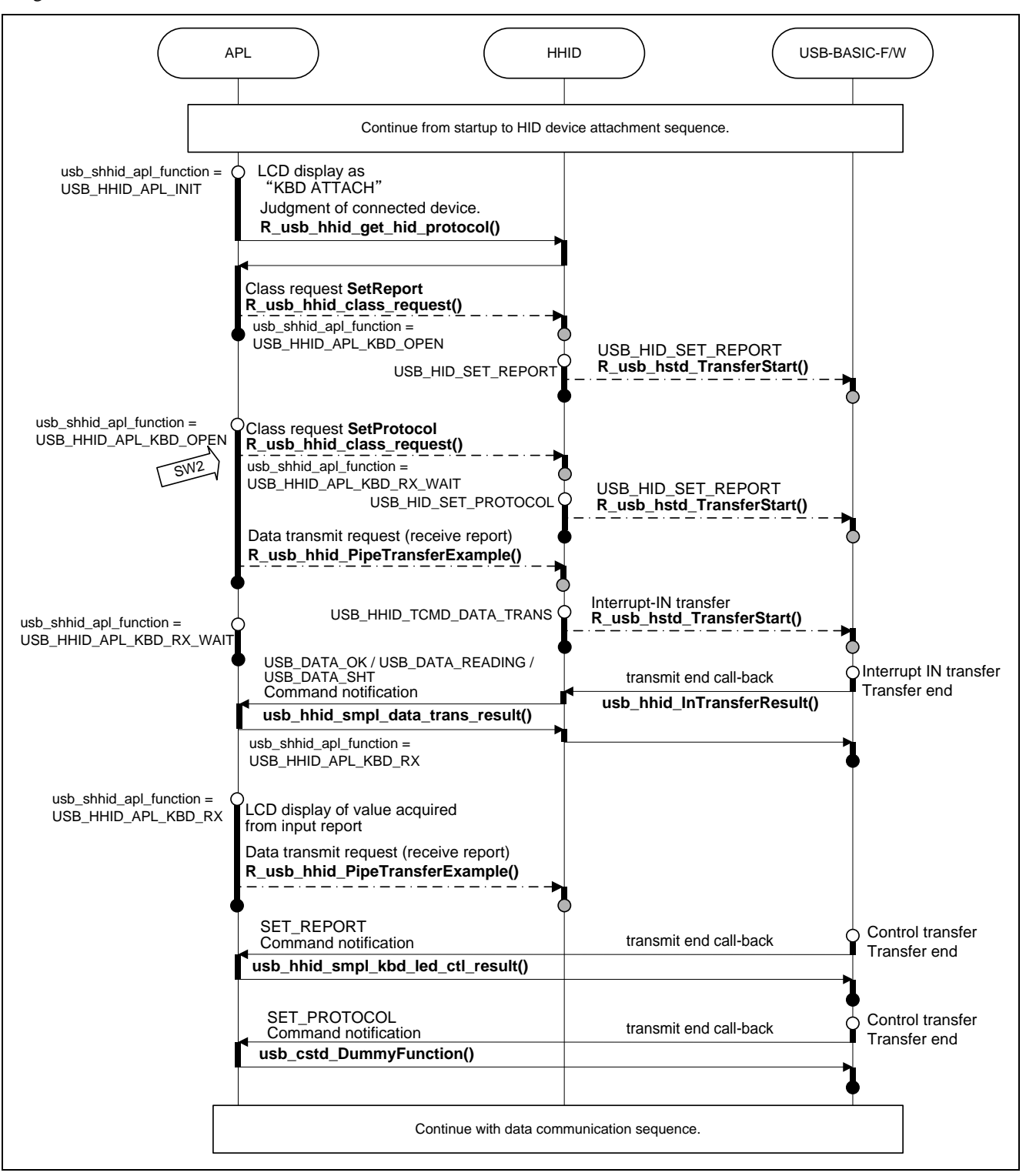

Figure 5.7 Interrupt-IN Communication Sequence by KBD

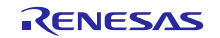

**Renesas USB MCU** 

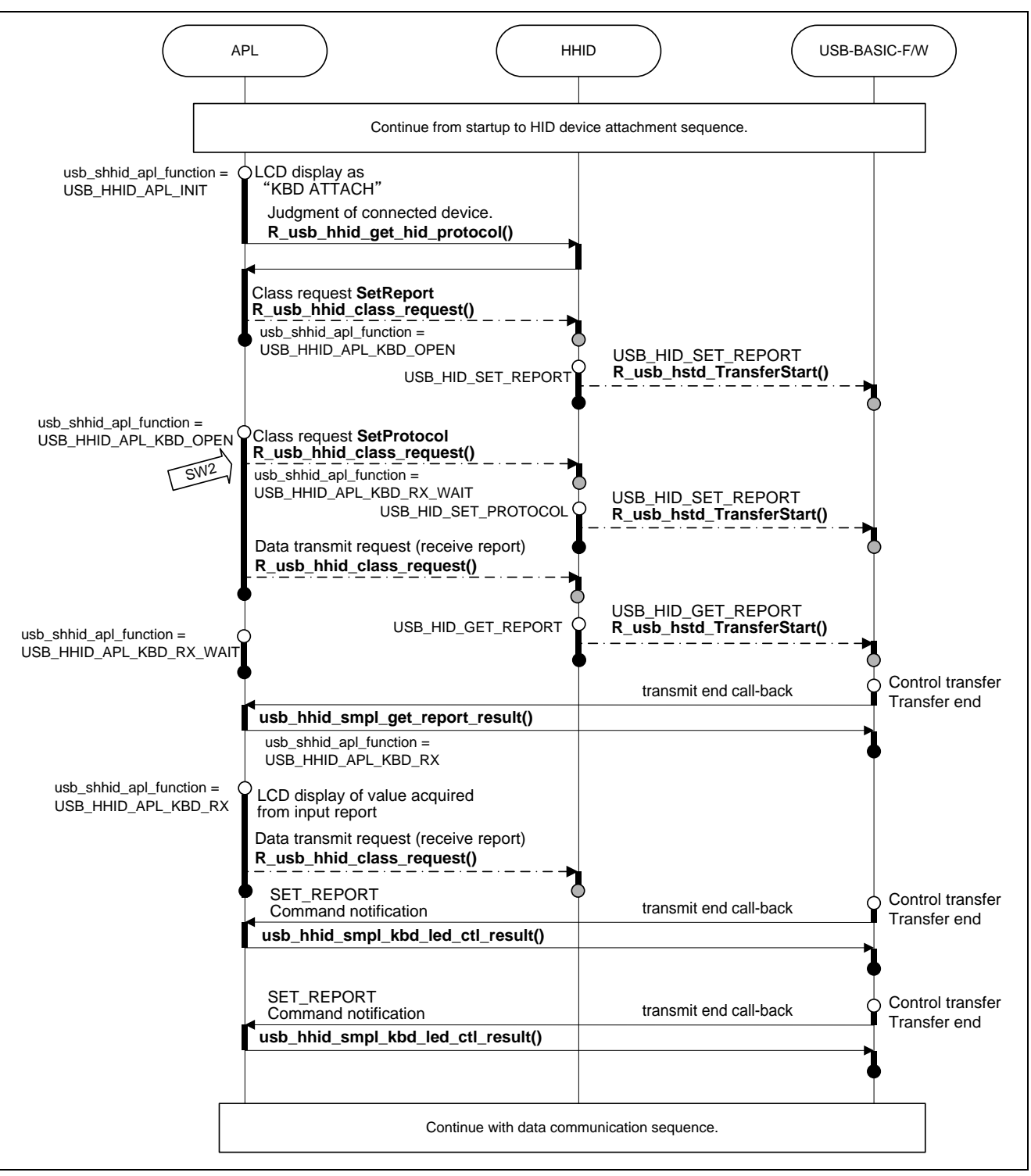

Figure 5.8 Control transfer Communication Sequence by KBD

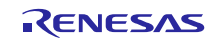

Figure 5.9 and Figure 5.10 show the data transfer sequence that is connected by the mouse device. The case where the report is received by the interrupt transfer is Figure 5.9. The case where the report is received by the control transfer is Figure 5.10.

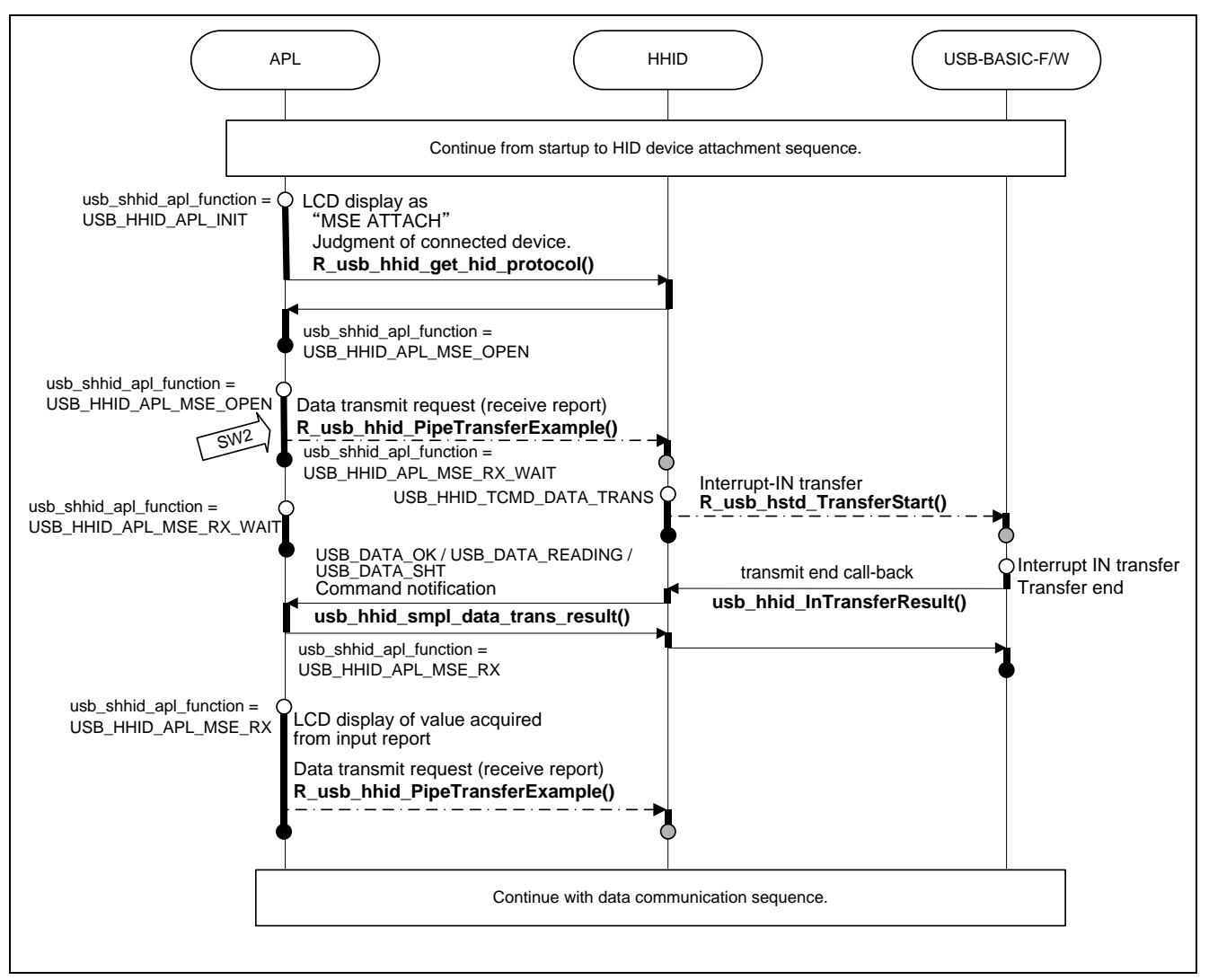

Figure 5.9 Interrupt-IN Communication Sequence by MSE

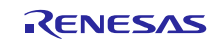

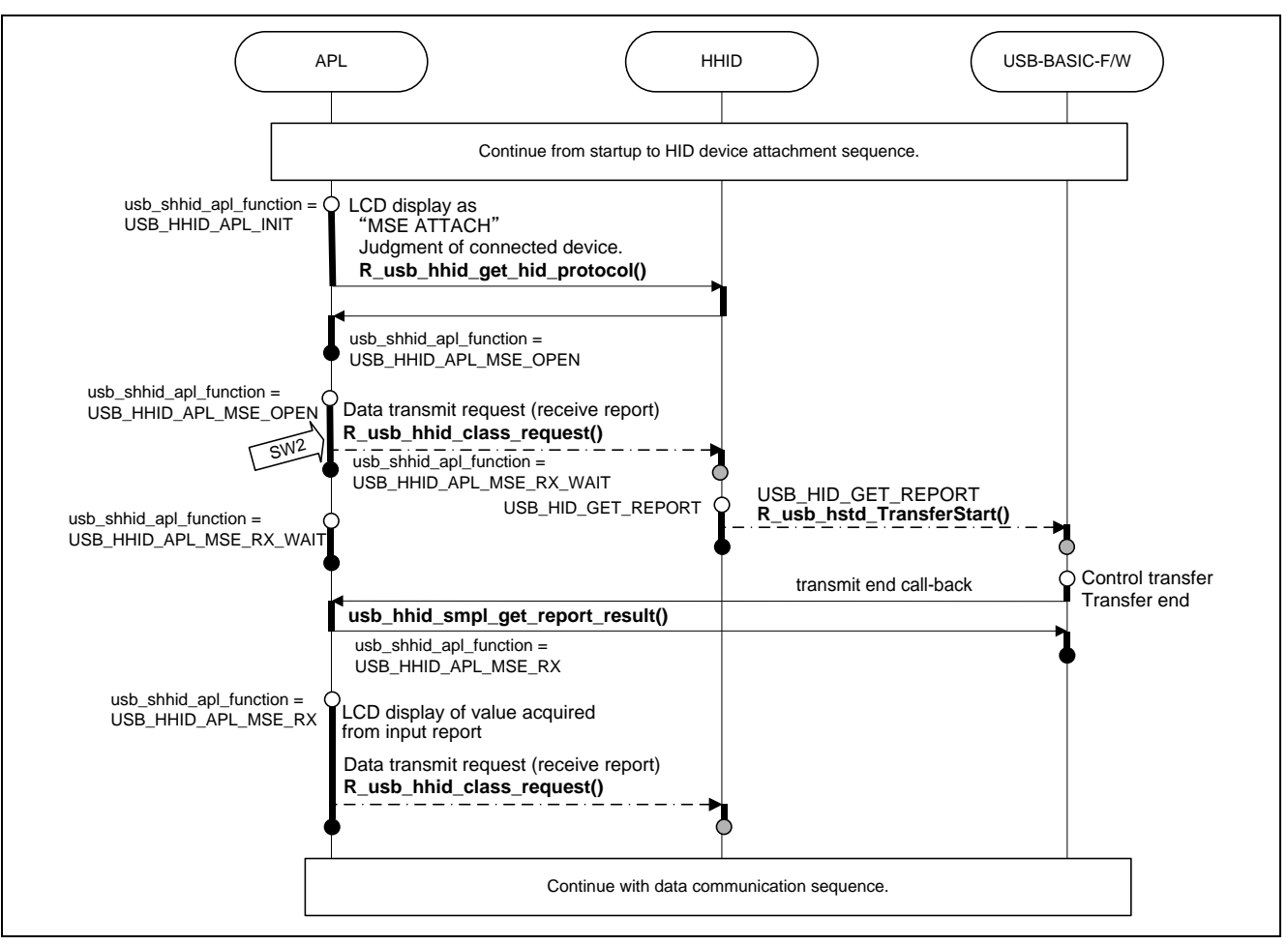

Figure 5.10 Control transfer Communication Sequence by MSE

## 5.8.3 HID Device Detach

The sequence when the HID device is detached is illustrated in Figure 5.11.

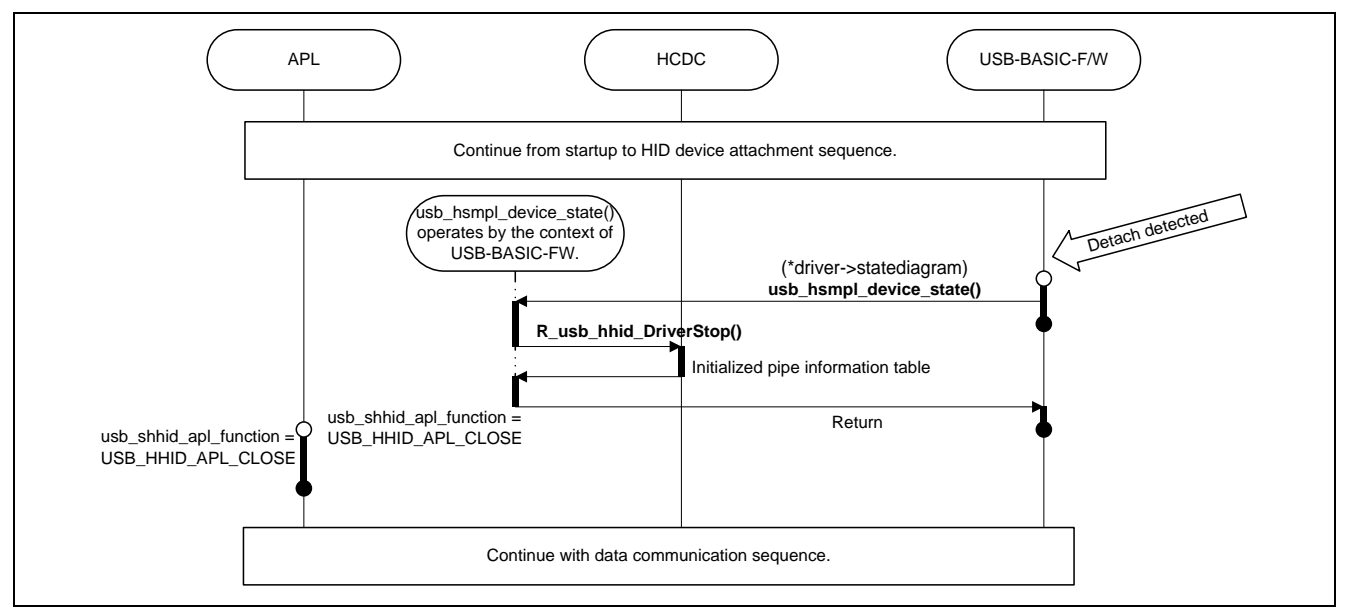

Figure 5.11 Device Detach Sequence

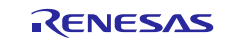

#### 5.8.4 HID Device Suspended, Resumed

Figure 5.12 shows the suspend sequence. Figure 5.13 shows the resume sequence.

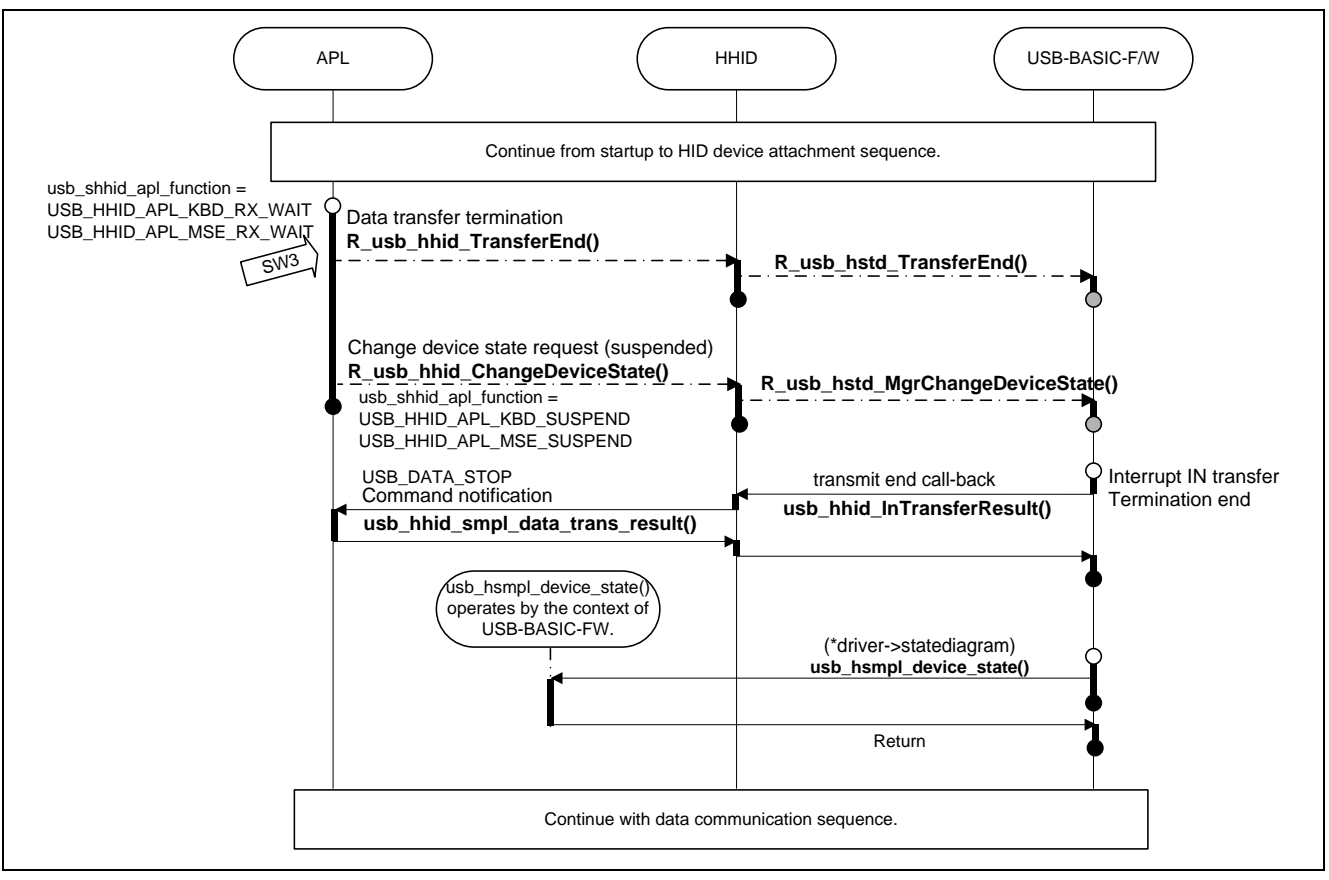

Figure 5.12 HID Device Suspend Sequence

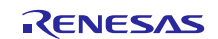

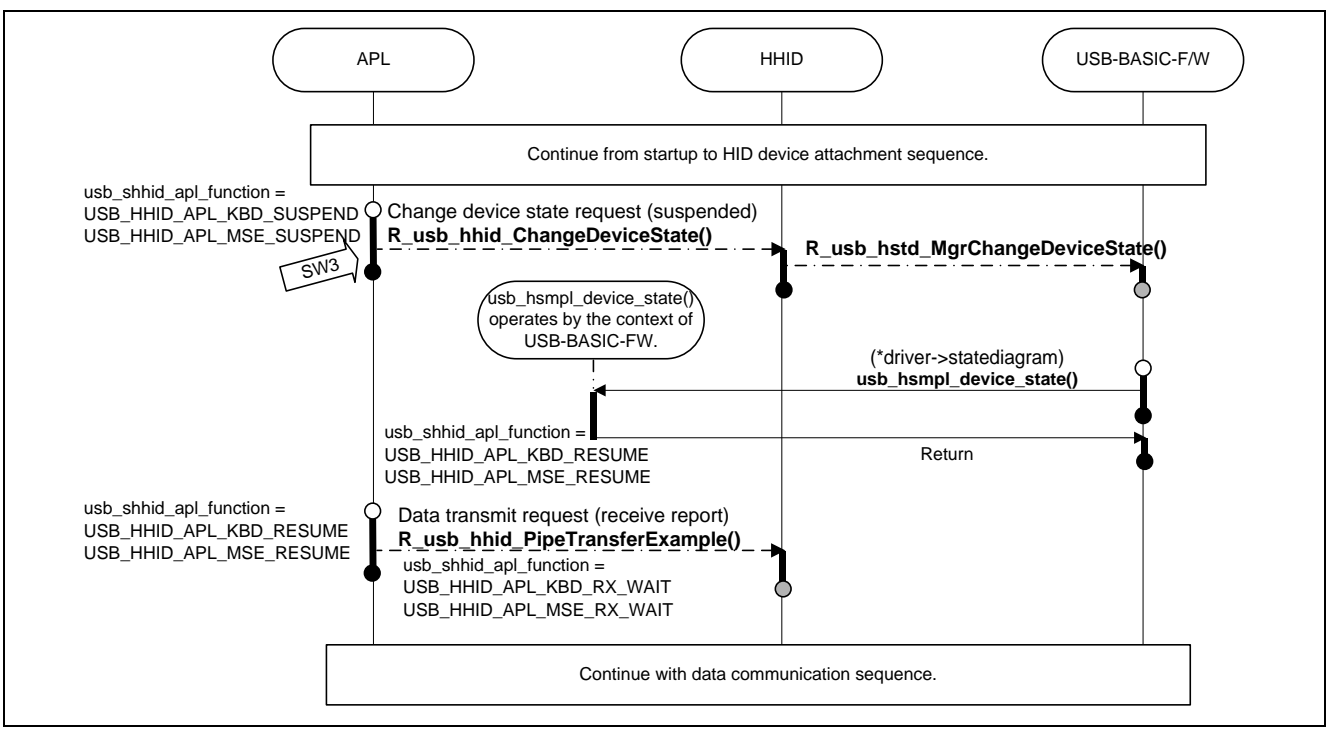

Figure 5.13 HID Device Resume Sequence

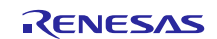

## 6. Human Interface Device Class (HID)

This software conforms to the Human Interface Device Class specification, as specified in the document listed in Chapter 1.2. The HID class consists primarily of devices that are used by humans to control the operation of computer input devices. Typical examples of HID class devices include:

- Keyboards and pointing devices for example: standard mouse devices, trackballs, and joysticks.
- Front-panel controls for example: knobs, switches, buttons, and sliders.
- Controls that might be found on devices such as telephones, VCR remote controls, games or simulation devices for example: data gloves, throttles, steering wheels, and rudder pedals.

# 6.1 Basic Functions

The main functions are as follows.

- 1. Verify that connected devices are of type HID.
- 2. Inquire about the capabilities and state of a device.
- 3. Set the state of output and feature items.
- 4. Contro the transfer of data from the HID peripheral device.

# 6.2 HID Class Requests (Host to Device)

The software supports the following HID class requests.

#### Table 6-1 HID Requests

| Request               | Code     | Description                                    | Support |
|-----------------------|----------|------------------------------------------------|---------|
| Get_Report            | 0x01     | Receives a report from the HID device          | Yes     |
| Set_Report            | 0x09     | Sends a report to the HID device               | Yes     |
| Get_Idle              | 0x02     | Receives a duration (time) from the HID device | No      |
| Set_ldle              | 0x0A     | Sends a duration (time) to the HID device      | No      |
| Get_Protocol          | 0x03     | Reads a protocol from the HID device           | No      |
| Set_Protocol          | 0x0B     | Sends a protocol to the HID device             | No      |
| Get_Report_Descriptor | Standard | Transmit a report descriptor                   | Yes     |
| Get_Hid_Descriptor    | Standard | Transmit a HID descriptor                      | Yes     |

For details concerning the Requests, refer to Chapter 7 in "USB Device Class Definitions for Human Interface Devices", Revision 1.1

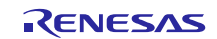

# 7. USB Host Human Interface Device Class Driver (HHID)

# 7.1 Basic Functions

This software conforms to the Human Interface Device class specification. See Chapter 1.2 item 2 and 3.

The main functions of HHID are to:

- 1. Send class requests to the HID peripheral
- 2. Transfer data from the HID peripheral

# 7.2 HHID Task Description

This task receives messages in mailbox USB\_HHID\_MBX and performs processing according to the type of message. Table 7-1 shows processing according to message type.

| Message                  | Processing                                                                                                    | Message Source                                                                                                    |
|--------------------------|----------------------------------------------------------------------------------------------------|----------------------------------------------------------------------------------------------------|
| USB_HHID_TCMD_OPEN       | Gets the string descriptor<br>and sets the pipe<br>according the<br>enumeration sequence.                                                                                                    | R_usb_hhid_ClassCheck().<br>USB-BASIC-F/W and HHID check<br>the connected device via this<br>callback function during the<br>enumeration. |
| USB_HHID_TCMD_DATA_TRANS | Start Interrupt-IN transfer.<br>Notifies the application<br>when the data transfer is<br>completed.                                                                                             | R_usb_hhid_PipeTransferExample().<br>When Interrupt-IN transfer is<br>completed this API function is<br>executed.                         |
| USB_HHID_TCMD_CLASS_REQ  | The HID class request is<br>issued according to the<br>demand of the application<br>program shown by the<br>argument. Notifies the<br>application when the<br>control transfer is<br>completed. | R_usb_hhid_class_request().<br>This API function is called from the<br>sample function which issues the<br>class request.                 |

 Table 7-1 Processing according to Received HHID Message Type

# 7.3 Target Peripheral List (TPL)

A host class driver is not required to support operation of all USB peripherals of the class. It is up to the manufacturer of the host to determine what peripherals to support and provide a list of those peripherals. This is called the "Target Peripheral List (TPL)".

TPL is composed of an array of supported VID(s) and PID(s). To not check VID (/PID), specify USB\_NOVENDOR (/USB\_NOPRODUCT). Refer to the *usb\_gapl\_devicetpl[]* array in the *r\_usb\_hhid\_driver.c* file for the determination of TPL.

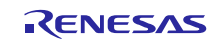

# 7.4 Structures

#### 7.4.1 HHID Class API Function Structure

Table 7-2 describes the HID class request parameter structure.

# Table 7-2 USB\_HHID\_CLASS\_REQUEST\_PARM\_t Structure

| Туре       | Member       | Description                                                    |
|------------|--------------|----------------------------------------------------------------|
| usb_addr_t | devadr       | Device address.                                                |
| uint8_t    | bRequestCode | Class request code. Refer to the Table 7-3                     |
| void*      | tranadr      | Transfer data buffer.                                          |
| usb_leng_t | tranlen      | Transfer size.                                                 |
| uint16_t   | duration     | Response interval time rate to Interrupt transfer (4ms units). |
| uint8_t    | set_protocol | Protocol value (Boot Protocol(=0)/Report Protocol(=1)).        |
| uint8_t*   | get_protocol | Protocol value stored address.                                 |
| usb_cb_t   | complete     | Class request processing end call-back function.               |

## 7.4.2 HHID Class Request Code

Table 7-3 describes the code of the HID class requests.

#### Table 7-3 HHID Class Request code

| Request Type             | Definition Value                | Support |
|--------------------------|---------------------------------|---------|
| Get_Descriptor(HID)      | USB_HID_GET_HID_DESCRIPTOR      | Yes     |
| Get_Descriptor(Report)   | USB_HID_GET_REPORT_DESCRIPTOR   | Yes     |
| Get_Descriptor(Physical) | USB_HID_GET_PHYSICAL_DESCRIPTOR | Yes     |
| Set_Report               | USB_HID_SET_REPORT              | Yes     |
| Get_Report               | USB_HID_GET_REPORT              | Yes     |
| Set_Idle                 | USB_HID_SET_IDLE                | No      |
| Get_ldle                 | USB_HID_GET_IDLE                | No      |
| Set_Protocol             | USB_HID_SET_PROTOCOL            | No      |
| Get_Protocol             | USB_HID_GET_PROTOCOL            | No      |

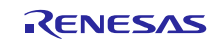

## 7.4.3 HID-Report Format

#### (1). Receive Report Format

Table 7-4 shows the receive report format used for notifications from the HID device. Reports are received in Interrupt-IN transfers or class request *GetReport*.

| Offset / Application | Keyboard Mode | Mouse Mode     |
|----------------------|---------------|----------------|
| Data length          | 8 Bytes       | 3 Bytes        |
| 0 (Top Byte)         | Modifier keys | b0: Button 1   |
|                      |               | b1: Button 2   |
|                      |               | b2-7: Reserved |
| +1                   | Reserved      | X displacement |
| +2                   | Keycode 1     | Y displacement |
| +3                   | Keycode 2     | -              |
| +4                   | Keycode 3     | -              |
| +5                   | Keycode 4     | -              |
| +6                   | Keycode 5     | -              |
| +7                   | Keycode 6     | -              |

#### Table 7-4 Receive report format

#### (2). Transmit Report Format

Table 7-5 shows the format of the transmit report sent to the HID device. Reports are sent in the class request *SetReport*.

#### Table 7-5 Transmit report format

| Offset / Application | Keyboard Mode         | Mouse Mode  |
|----------------------|-----------------------|-------------|
| Data length          | 1 Bytes               | Non-support |
| 0 (Top Byte)         | b0: LED 0 (NumLock)   | -           |
|                      | b1: LED 1(CapsLock)   |             |
|                      | b2: LED 2(ScrollLock) |             |
|                      | b3: LED 3(Compose)    |             |
|                      | b4: LED 4(Kana)       |             |
| +1 ~ +16             | -                     | -           |

#### (3). Note

The report format used by HID devices for data communication is based on the report descriptor. This HID driver does not acquire or analyze the report descriptor; rather, the report format is determined by the interface protocol code. User modifications must conform to the HID class specifications.

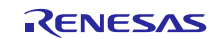

# 7.5 List of HHID API Functions

The HHID API is shown in Table 7-6.

#### Table 7-6 List of HHID API Functions

| Function                       | Description                                                                                 | Notes |
|--------------------------------|---------------------------------------------------------------------------------------------|-------|
| R_usb_hhid_task                | HHID task processing                                                                        |       |
| R_usb_hhid_ClassCheck          | This function requests the HHID task to judge whether the connected device is a HID device. |       |
| R_usb_hhid_DriverStart         | Start driver task HHID                                                                      |       |
| R_usb_hhid_DriverStop          | Stop driver task HHID                                                                       |       |
| R_usb_hhid_SetPipeRegistration | Set pipe information table.                                                                 |       |
| R_usb_hhid_PipeTransferExample | USB data transfer request.                                                                  |       |
| R_usb_hhid_TransferEnd         | USB data transfer termination request .                                                     |       |
| R_usb_hhid_class_request       | Send HID class request.                                                                     |       |
| R_usb_hhid_DeviceInformation   | Acquire the USB state of a connected device.                                                |       |
| R_usb_hhid_ChangeDeviceState   | Request USB status change of a connected device.                                            |       |
| R_usb_hhid_GetReportLength     | Get the report length.                                                                      |       |
| R_usb_hhid_get_hid_protocol    | Get Interface protocol value.                                                               |       |

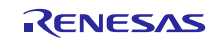

## R\_usb\_hhid\_task

### The HHID task

#### Format

R\_usb\_hhid\_task(void)

#### Argument

void

—

#### **Return Value**

—

### Description

The HHID task function.

The HHID task processes requests from the application, and the results are notified to the application.

#### Note

Please refer to USB Basic Mini Firmware application note about task loops.

```
void usb apl task switch(void)
{
 while(1)
 {
  if( USB FLGSET == R usb cstd Scheduler()) /* Scheduler */
   {
     R_usb_hstd_HcdTask(); /* HCD Task */
     R usb hstd MgrTask(); /* MGR Task */
     usb_hhid_main_task(); /* HHID Application Task */
     R_usb_hhid_task(); /* HHID Task */
  }
  else
  {
  }
 }
}
```

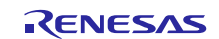

# R\_usb\_hhid\_ClassCheck

#### Check connected device's descriptors

\_\_\_\_

# Format void R\_usb\_hhid\_ClassCheck (uint8\_t \*\*table) Argument \*\*table Address array of the device information table \*\*table [0] : Address of Device Descriptor [1] : Address of Configuration Descriptor [2] : Address of global variable that mean the Device Address Return Value Image: Configuration Configuration Configur

# Description

This function requests the HHID task to determine whether the connected device is a HID device by studying the received descroptors. Call this function when the USB-BASIC-F/W executes the *classcheck* callback.

The HHID task references the endpoint descriptor(s) of the peripheral's configuration descriptor, then edits the Pipe Information Table, *usb\_ghmsc\_TmpEpTbl[]*, and checks the pipe information of the pipes to be used.

#### Note

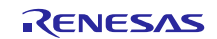

# R\_usb\_hhid\_DriverStart

### Start HHID driver

#### Format

void R\_usb\_hhid\_DriverStart(void)

#### Argument

\_ \_

#### **Return Value**

\_

## Description

The function starts the HHID driver task.

### Note

## Example

\_

}

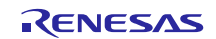

# R\_usb\_hhid\_DriverStop

### Stop HHID driver

#### Format

void R\_usb\_hhid\_DriverStop ( void )

#### Argument

\_

## **Return Value**

\_

## Description

The function stops the HHID driver task.

## Note

## Example

\_

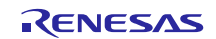

# R\_usb\_hhid\_SetPipeRegistration

## Pipe and Pipe Information Table setting

#### Format

void R\_usb\_hhid\_SetPipeRegistration(usb\_addr\_t devadr)

#### Argument

devadr Device address

#### **Return Value**

\_ \_

#### Description

This function updates the address field of the host's Pipe Information table. It thereby sets the hardware pipe to be used for HID communication.

#### Note

- 1. Refer to USB Basic Mini Firmware application note for information on the Pipe Information Table.
- 2. Please set another field in the Pipe Information Table *usb\_ghmsc\_TmpEpTbl[]* beforehand by referring to the endpoint descriptor.

```
void usb_smp_task( void )
{
    :
    R_usb_hhid_SetPipeRegistration (devadr);
    :
}
```

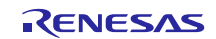

# R\_usb\_hhid\_PipeTransferExample

#### **USB** data transfer request

#### Format

| usb_er_t     | R_usb_hhid_TransferExample(uint8_t *table, usb_leng_t size, usb_cb_t complete) |
|--------------|--------------------------------------------------------------------------------|
| Argument     |                                                                                |
| *table       | Pointer to the data buffer area.                                               |
| size         | Transfer data size                                                             |
| complete     | Process completion callback function                                           |
| Return Value |                                                                                |

| USB_E_OK    | Success                 |
|-------------|-------------------------|
| USB_E_ERROR | Failure, argument error |

#### Description

This function requests a data transfer of the USB-BASIC-F/W.

The data of argument "size" byte is received at the address shown in argument "\*table".

When the data reception processing is complete (data reception of "size" byte or short packet reception), the callback function is called.

#### Note

- 1. The data transfer process results are obtained by the argument "usb\_utr\_t \*" of the callback function.
- Refer to USB Basic Mini Firmware application note for the Data Transfer structure usb\_utr\_t. 2.

```
usb er t usb smp task(void)
{
 uint8 t
            data[64];
                                                     /* Data buff */
                                                     /* Data size */
 usb lenguint16 t size = 64;
 R usb hhid TransferExample(data, size, (usb cb t) usb data received);
}
/* Callback function */
void usb data received(usb_utr_t *mess)
{
  /* Describe the processing performed when the USB receive is completed. */
}
```

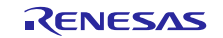

## R\_usb\_hhid\_TransferEnd

#### USB data transfer termination request

#### Format

usb\_er\_t R\_usb\_hhid\_TransferEnd(void)

#### Argument

#### **Return Value**

| USB_E_OK    | Success                                                          |
|-------------|------------------------------------------------------------------|
| USB_E_ERROR | Failure, argument error                                          |
| USB_E_QOVR  | Overlap (transfer end request for the pipe during transfer end.) |

#### Description

This function requests the USB-BASIC-F/W to end a data transfer in progress.

The transfer end is notified using the callback function set when the data transfer is requested  $(R\_usb\_hhid\_PipeTransferExample, R\_usb\_hhid\_class\_request)$ . The remaining data length of transmission and reception, pipe control register value, and transfer status = USB\_DATA\_STOP are set using the argument of the callback function  $(usb\_utr\_t)$ .

The control transfer or the interrupt transfer is stopped according to how the USB\_HHID\_GET\_REPORT\_PIPE0 macro in the *r\_usb\_class\_usrcfg.h* file is set:

- USB\_HHID\_GET\_REPORT\_PIPE0 macro enabled: Stop the control transfer.
- USB\_HHID\_GET\_REPORT\_PIPE0 macro is disabled: Stop the interrupt transfer.

#### Note

- 1. The data transmit process forced end result is obtained by the argument "usb\_utr\_t \*" of the callback function
- 2. Refer to USB Basic Mini Firmware application note for the Data Transfer structure *usb\_utr\_t*.

```
void usb_smp_task(void)
{
    /* Transfer end request */
    err = R_usb_hhid_TransferEnd(USB_PIPE6, USB_DO_TRANSFER_STP);
    return err;
    :
}
```

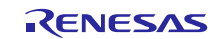

## R\_usb\_hhid\_class\_request

#### Send HID class request

#### Format

| usb_er_t | R_usb_hhid_class_request(USB_HHID_CLASS_REQUEST_PARM_t *pram)                                               |
|----------|----------------------------------------------------------------------------------------------------|
| Argument |                                                                                                    |
| *pram    | HID class request structure. Refer to Chapter 7.4 for the USB_HHID_CLASS_REQUEST_PARM_t argument structure. |

#### **Return Value**

Error code (USB\_E\_OK/USB\_E\_ERROR)

#### Description

The following HID class requests can be sent to the HHID driver.

Judges the request type by the structure member *bRequestCode* of argument \**parm*.

- 1. Get\_Descriptor(HID)
- 2. Get\_Descriptor(Report)
- 3. Get\_Descriptor(Physical)
- 4. Set\_Report
- 5. Get\_Report
- 6. Set\_Idle
- 7. Get\_Idle
- 8. Set\_Protocol
- 9. Get\_Protocol

Please refer to the sample application in *r\_usb\_hhid\_apl.c* for details on how to use.

#### Note

- 1. The class request transmission result is obtained via the argument "usb\_utr\_t \*" of the callback function.
- 2. Refer to USB Basic Mini Firmware application note for the Data Transfer structure *usb\_utr\_t*.

```
void usb_hhid_smpl_set_report(uint16_t devadr, uint8_t *p_data, uint16_t
length, usb_cb_t complete)
{
    USB_HHID_CLASS_REQUEST_PARM_t class_req;
    /* SET_REPORT */
    class_req.bRequestCode = USB_HID_SET_REPORT;
    class_req.devadr = devadr;
    class_req.tranadr = p_data;
    class_req.tranlen = length;
    class_req.complete = complete;
    R_usb_hhid_class_request(class_req);
}
```

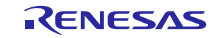

## R\_usb\_hhid\_DeviceInformation

#### Obtain USB device state and other information

#### Format

R\_usb\_hhid\_DeviceInformation(uint16\_t \*deviceinfo)

## void Argument

\*deviceinfo Table address to store the device information

#### **Return Value**

\_

#### Description

Obtain the connected USB device information. The following information will be stored to the address specified by the argument "*\*deviceinfo*":

- [0]: Root port number (port 0: USB\_0, port 1: USB\_1)
- [1]: USB state (unconnected: USB\_STS\_DETACH, enumerated: USB\_STS\_DEFAULT/USB\_STS\_ADDRESS, connected: USB\_STS\_CONFIGURED, suspended: USB\_STS\_SUSPEND)
- [2]: Structure number (*g\_usb\_HcdDevInfo[g\_usb\_MgrDevAddr].config*)
- [3]: Connection speed (FS: USB\_FSCONNECT, LS: USB\_LSCONNECT, unconnected: USB\_NOCONNECT)

#### Notes

- 1. Provide an area of 4 words for the argument \*deviceinfo.
- 2. This function is called when the device address is 0, the following information is returned.
  - (1) When there is not a device during enumeration (device is not connected). table[0] = USB\_NOPORT, table[1] = USB\_STS\_DETACH
    (2) When there is a device during enumeration.
    - table[0] = Port number, table[1] = USB\_STS\_DEFAULT

```
void usb_smp_task(void)
{
    uint16_t tbl[4];
    :
    /* Device information check */
    R_usb_hhid_DeviceInformation(tbl);
    :
}
```

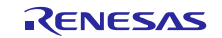

## R\_usb\_hhid\_ChangeDeviceState

#### USB device state change request

Format

usb\_er\_t

R\_usb\_hhid\_ChangeDeviceState (usb\_strct\_t msginfo, usb\_strct\_t keyword, usb\_cb\_info\_t complete)

#### Arguments

| USB state to change into. States are listed below.                                            |
|-----------------------------------------------------------------------------------------------|
| Content depends on <i>msginfo</i> . For example, it would be port number if the port is to be |
| disabled.                                                                                     |
| Callback function executed when the USB state changing ends.                                  |
|                                                                                               |

#### **Return Value**

| USB_E_OK    | Success                 |
|-------------|-------------------------|
| USB_E_ERROR | Failure, argument error |

#### Description

Set the following value to argument *msginfo* and request to change the device state to the USB-BASIC-F/W.

- USB\_DO\_PORT\_ENABLE / USB\_DO\_PORT\_DISABLE
- Enable or disable a port specified by a keyword (on/off control of VBUS output).
- USB\_DO\_GLOBAL\_SUSPEND Suspend a port specified by a keyword.
- USB\_DO\_GLOBAL\_RESUME Resume a port specified by a keyword.
- USB\_DO\_CLEAR\_STALL Cancel STALL of the device that uses a pipe specified by a keyword.

#### Notes

- 1. When a connection or disconnection is detected by the USB-BASIC-F/W, USB-BASIC-F/W automatically does enumeration or the detach sequence processing.
- 2. When changing the USB state using this function, the USB state transition callback of the driver structure registered using the API function *R\_usb\_hstd\_DriverRegistration()* is not called.

```
void usb_smp_task(void)
{
    R_usb_hhid_ChangeDeviceState
    (USB_DO_GLOBAL_SUSPEND, USB_PORT0, usb_hsmpl_status_result);
}
```

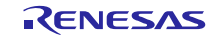

# R\_usb\_hhid\_GetReportLength

## **Gets HID Report length**

#### Format

uint16\_t R\_usb\_hhid\_GetReportLength(void)

#### Argument

# \_

**Return Value** 

Max packet size

\_

## Description

This function gets the max packet size of the connected USB device.

#### Note

```
void usb_smp_task( void )
{
 uint16_t usb_smp_report_length;
  :
 usb_smp_report_length = R_usb_hhid_GetReportLength();
   :
}
```

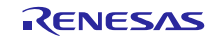

## R\_usb\_hhid\_get\_interfaceprotocol

#### Get interface protocol value

#### Format

uint8\_t R\_usb\_hhid\_get\_interfaceprotocol(void)

#### Argument

—

# **Return Value**

Protocol code of USB device (*bInterfaceProtocol*)

#### Description

This function gets the interface protocol value of the connected USB device.

#### Note

- 1. *bInterfaceProtocol* is included in Interface Descriptor.
- 2. The protocol code of the first HID class is sent as response for the multi interface device.

```
void usb_smp_task( void )
{
    uint8_t protocol;
    :
    /* Gets the interface protocol value */
    protocol = R_usb_hhid_get_interfaceprotocol();
    :
}
```

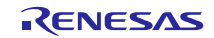

#### 8. Limitations

The following limitations apply to HHID.

- 1. Only one device can connect to HHID. Please do not connect two or more devices simultaneously.
- 2. The HID driver must analyze the report descriptor to determine the report format. This HHID driver determines the report format only from the interface protocol.
- 3. The structures contain members of different types. Depending on the compiler, this may cause address misalignment of structure members.

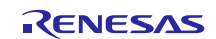

# 9. Setup for the e<sup>2</sup> studio project

- (1). Start up  $e^2$  studio.
- \* If starting up e<sup>2</sup> studio for the first time, the Workspace Launcher dialog box will appear first. Specify the folder which will store the project.
- (2). Select [File]  $\rightarrow$  [Import]; the import dialog box will appear.
- (3). In the Import dialog box, select [Existing Projects into Workspace].

| Select<br>Create new projects from an archive file or directory.<br>Select an import source:<br>type filter text<br>Select an import source:<br>type filter text<br>Select an import source:<br>Select an import source:<br>Select an import file<br>Select an import CRX to GNURX Project<br>Select an import CRX to GNURX Project into Workspace<br>Select an import CRX to GNURX Project File<br>Select an import CRX to GNURX to GNURX to GNURX to GNURX to GNURX to GNURX to GNURX to GNURX to GNURX to GNURX to GNURX to GNURX to GNURX to GNURX to GNURX to GNURX to GNURX to GNURX to GNURX to GNURX to GNURX to GNURX to GNURX to GNURX to GNURX to GNURX to GNURX to GNURX to GNURX to GNURX to GNURX to GNURX to GNURX |
|----------------------------------------------------------------------------------------------------|
| Select an import source:     type filter text <ul> <li>General</li> <li>Convert CCRX to GNURX Project</li> <li>Convert CCRX to GNURX Project</li> <li>Existing Projects into Workspace</li> <li>File System</li> <li>HEW Project</li> <li>Preferences</li> <li>Rename &amp; Import Existing C/C++ Project into Workspace</li> <li>Renesas Common Project File</li> <li>C/C++</li> <li>Code Generator</li> <li>CVS</li> <li>Install</li> <li>Run/Debug</li> </ul>                                                                                                    |
| type filter text                                                                                                    |
| <ul> <li>General</li> <li>Archive File</li> <li>Convert CCRX to GNURX Project</li> <li>D5-5 KPIT GNUARM-RZ/NONE Project</li> <li>Existing Projects into Workspace</li> <li>File System</li> <li>HEW Project</li> <li>Preferences</li> <li>Renewa &amp; Import Existing C/C++ Project into Workspace</li> <li>Renesas Common Project File</li> <li>C/C++</li> <li>Code Generator</li> <li>CVS</li> <li>Install</li> <li>Run/Debug</li> </ul>                                                                                                    |
|                                                                                                    |

Figure 9-1 Select Import Source

(4). Press [Browse] for [Select root directory]. Select the folder in which [.cproject ] (project file) is stored.

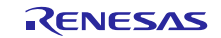

| 2 <sup>2</sup> Import                                                                                                    |                   |
|----------------------------------------------------------------------------------------------------|-------------------|
| Select a directory to search for existing Eclipse projects.                                                                                              |                   |
| Select root directory:                                                                                                    | ▼ Browse          |
| Select <u>a</u> rchive file:                                                                                                    | Browse            |
| Projects:                                                                                                    |                   |
|                                                                                                    | Select All        |
|                                                                                                    | Deselect All      |
|                                                                                                    | R <u>e</u> fresh  |
|                                                                                                    |                   |
|                                                                                                    |                   |
|                                                                                                    |                   |
| Options                                                                                                    |                   |
| Search for nested projects Copy projects                                                                                                    |                   |
| CODY DIDIECTS IIICO WORKSDACC                                                                                                    |                   |
| Goty projects into workspace Hide projects that already exist in the workspace                                                                           |                   |
| Copy projects into workspace     Hide projects that already exist in the workspace     Working sets                                                      |                   |
| <u>Copy projects into workspace</u> Hide projects that already exist in the workspace     Working sets     Add project to working sets                   |                   |
| <u>copy projects into workspace</u> Hide projects that already exist in the workspace      Working sets     Morking sets      Working sets:              | ▼ S <u>e</u> lect |
| Copy projects into workspace     Hide projects that already exist in the workspace     Working sets     Add project to working sets     Working sets:    | ▼ S <u>e</u> lect |
| <u>copy projects into workspace</u> Hide projects that already exist in the workspace     Working sets     Add project to working sets     Working sets: | ▼ S <u>e</u> lect |
| Copy projects into workspace     Hide projects that already exist in the workspace     Working sets     Add project to working sets     Working sets:    | ▼ S <u>e</u> lect |

Figure 9-2 Project Import Dialog Box

## (5). Click [Finish].

This completes the step for importing a project to the project workspace.

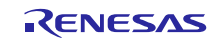

## 10. Using the e<sup>2</sup> studio project with CS+

This package contains a project only for  $e^2$  studio. When you use this project with CS+, import the project to CS+ by following procedures.

#### Note:

The *rcpc* file is stored in "workspace\RL78\CCRL\devicename" folder.

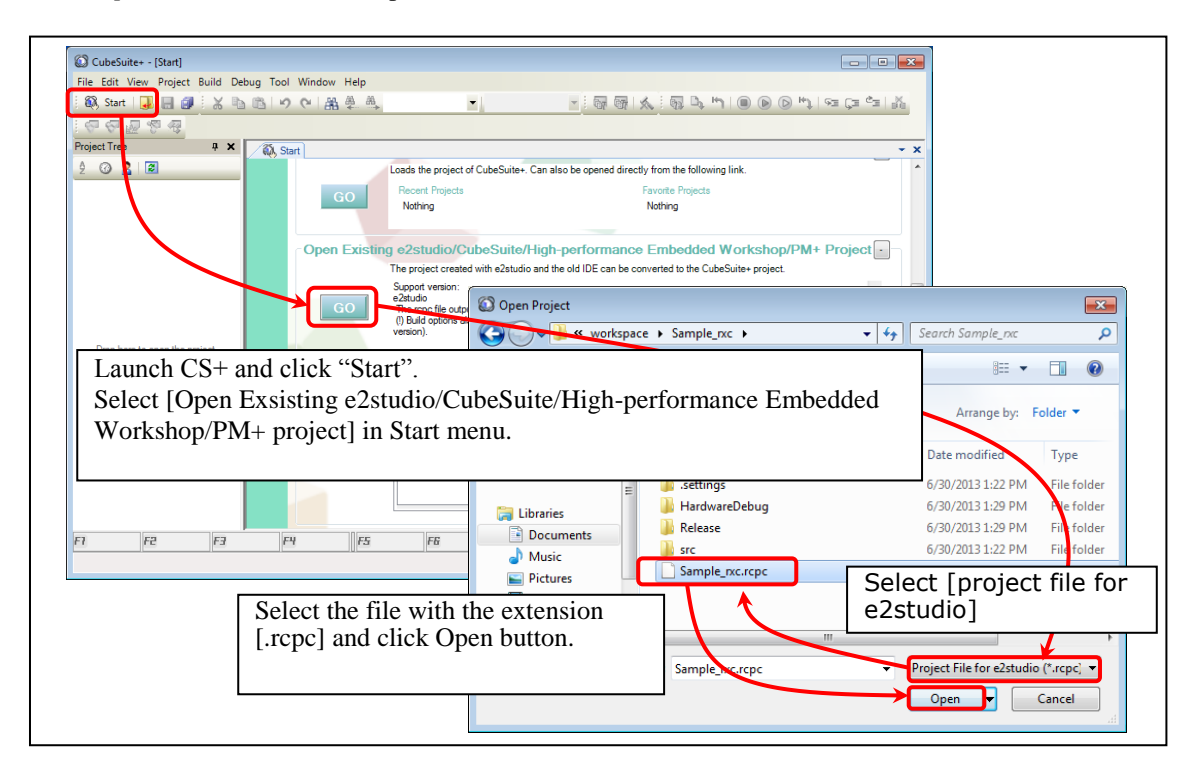

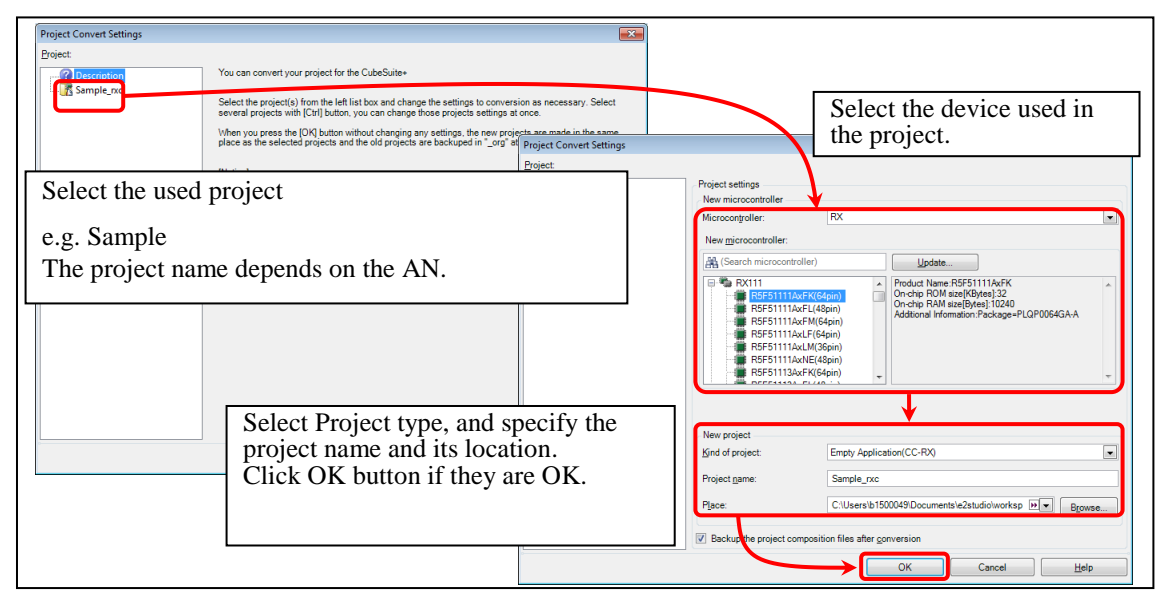

Figure 10-1 Using the e<sup>2</sup> studio project with CS+

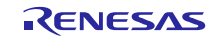

## Website and Support

Renesas Electronics Website <u>http://www.renesas.com/</u>

#### Inquiries

http://www.renesas.com/contact/

All trademarks and registered trademarks are the property of their respective owners.

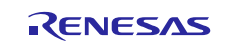

# **Revision Record**

|      |             | Description |                                                          |
|------|-------------|-------------|----------------------------------------------------------|
| Rev. | Date        | Page        | Summary                                                  |
| 0.00 | May. 12.11  | _           | First edition issued                                     |
| 2.00 | Nov. 30.12  | _           | Revision of the document by firmware upgrade             |
| 2.10 | Aug. 01. 13 | _           | RX111 is supported. Error is fixed.                      |
| 2.11 | Oct. 31. 13 | _           | 1.4 Folder path fixed.                                   |
|      |             |             | 3.3.1 Folder Structure was corrected.                    |
|      |             |             | Error is fixed.                                          |
| 2.12 | Mar. 31. 14 | —           | R8C is supported. Error is fixed.                        |
| 2.13 | Mar. 16. 15 | _           | RX111 is deleted from Target Device                      |
| 2.14 | Jan. 18. 16 | —           | Supported Technical Update (Document No. TN-RL*-A055A/E) |
| 2.15 | Mar. 28. 16 | _           | CC-RL compiler is supported.                             |
|      |             |             |                                                          |

# General Precautions in the Handling of MPU/MCU Products

The following usage notes are applicable to all MPU/MCU products from Renesas. For detailed usage notes on the products covered by this document, refer to the relevant sections of the document as well as any technical updates that have been issued for the products.

1. Handling of Unused Pins

Handle unused pins in accordance with the directions given under Handling of Unused Pins in the manual.

- The input pins of CMOS products are generally in the high-impedance state. In operation with an unused pin in the open-circuit state, extra electromagnetic noise is induced in the vicinity of LSI, an associated shoot-through current flows internally, and malfunctions occur due to the false recognition of the pin state as an input signal become possible. Unused pins should be handled as described under Handling of Unused Pins in the manual.
- 2. Processing at Power-on
  - The state of the product is undefined at the moment when power is supplied.
    - The states of internal circuits in the LSI are indeterminate and the states of register settings and pins are undefined at the moment when power is supplied.
       In a finished product where the reset signal is applied to the external reset pin, the states of pins are not guaranteed from the moment when power is supplied until the reset process is completed.
       In a similar way, the states of pins in a product that is reset by an on-chip power-on reset function are not guaranteed from the moment when power is supplied until the power reaches the level at
    - which resetting has been specified.
- 3. Prohibition of Access to Reserved Addresses
  - Access to reserved addresses is prohibited.
  - The reserved addresses are provided for the possible future expansion of functions. Do not access
    these addresses; the correct operation of LSI is not guaranteed if they are accessed.
- 4. Clock Signals

After applying a reset, only release the reset line after the operating clock signal has become stable. When switching the clock signal during program execution, wait until the target clock signal has stabilized.

- When the clock signal is generated with an external resonator (or from an external oscillator) during a reset, ensure that the reset line is only released after full stabilization of the clock signal.
   Moreover, when switching to a clock signal produced with an external resonator (or by an external oscillator) while program execution is in progress, wait until the target clock signal is stable.
- 5. Differences between Products

Before changing from one product to another, i.e. to a product with a different part number, confirm that the change will not lead to problems.

— The characteristics of an MPU or MCU in the same group but having a different part number may differ in terms of the internal memory capacity, layout pattern, and other factors, which can affect the ranges of electrical characteristics, such as characteristic values, operating margins, immunity to noise, and amount of radiated noise. When changing to a product with a different part number, implement a system-evaluation test for the given product.

#### Notice

- Descriptions of circuits, software and other related information in this document are provided only to illustrate the operation of semiconductor products and application examples. You are fully responsible for
  the incorporation of these circuits, software, and information in the design of your equipment. Renesas Electronics assumes no responsibility for any losses incurred by you or third parties arising from the use
  of these circuits, software, or information.
- Renesas Electronics has used reasonable care in preparing the information included in this document, but Renesas Electronics does not warrant that such information is error free. Renesas Electronics assumes no liability whatsoever for any damages incurred by you resulting from errors in or omissions from the information included herein.
- Renesas Electronics does not assume any liability for infringement of patents, copyrights, or other intellectual property rights of third parties by or arising from the use of Renesas Electronics products or technical information described in this document. No license, express, implied or otherwise, is granted hereby under any patents, copyrights or other intellectual property rights of Renesas Electronics or others.
- 4. You should not alter, modify, copy, or otherwise misappropriate any Renesas Electronics product, whether in whole or in part. Renesas Electronics assumes no responsibility for any losses incurred by you or third parties arising from such alteration, modification, copy or otherwise misappropriation of Renesas Electronics product.
- 5. Renesas Electronics products are classified according to the following two quality grades: "Standard" and "High Quality". The recommended applications for each Renesas Electronics product depends on the product's quality grade, as indicated below.
- "Standard": Computers; office equipment; communications equipment; test and measurement equipment; audio and visual equipment; home electronic appliances; machine tools; personal electronic equipment; and industrial robots etc.

"High Quality": Transportation equipment (automobiles, trains, ships, etc.); traffic control systems; anti-disaster systems; anti-crime systems; and safety equipment etc.

Renesas Electronics products are neither intended nor authorized for use in products or systems that may pose a direct threat to human life or bodily injury (artificial life support devices or systems, surgical implantations etc.), or may cause serious property damages (nuclear reactor control systems, military equipment etc.). You must check the quality grade of each Renesas Electronics product before using it in a particular application. You may not use any Renesas Electronics product for any application for which it is not intended. Renesas Electronics shall not be in any way liable for any damages or losses incurred by you or third parties arising from the use of any Renesas Electronics product for which the product is not intended by Renesas Electronics.

- 6. You should use the Renesas Electronics products described in this document within the range specified by Renesas Electronics, especially with respect to the maximum rating, operating supply voltage range, movement power voltage range, heat radiation characteristics, installation and other product characteristics. Renesas Electronics shall have no liability for malfunctions or damages arising out of the use of Renesas Electronics products beyond such specified ranges.
- 7. Although Renesas Electronics endeavors to improve the quality and reliability of its products, semiconductor products have specific characteristics such as the occurrence of failure at a certain rate and malfunctions under certain use conditions. Further, Renesas Electronics products are not subject to radiation resistance design. Please be sure to implement safety measures to guard them against the possibility of physical injury, and injury or damage caused by fire in the event of the failure of a Renesas Electronics product, such as safety design for hardware and software including but not limited to redundancy, fire control and malfunction prevention, appropriate treatment for aging degradation or any other appropriate measures. Because the evaluation of microcomputer software alone is very difficult, please evaluate the safety of the final products or systems manufactured by you.
- 8. Please contact a Renesas Electronics sales office for details as to environmental matters such as the environmental compatibility of each Renesas Electronics product. Please use Renesas Electronics products in compliance with all applicable laws and regulations that regulate the inclusion or use of controlled substances, including without limitation, the EU RoHS Directive. Renesas Electronics assumes no liability for damages or losses occurring as a result of your noncompliance with applicable laws and regulations.
- 9. Renesas Electronics products and technology may not be used for or incorporated into any products or systems whose manufacture, use, or sale is prohibited under any applicable domestic or foreign laws or regulations. You should not use Renesas Electronics products or technology described in this document for any purpose relating to military applications or use by the military, including but not limited to the development of weapons of mass destruction. When exporting the Renesas Electronics products or technology described in this document, you should comply with the applicable export control laws and regulations and follow the procedures required by such laws and regulations.
- 10. It is the responsibility of the buyer or distributor of Renesas Electronics products, who distributes, disposes of, or otherwise places the product with a third party, to notify such third party in advance of the contents and conditions set forth in this document, Renesas Electronics assumes no responsibility for any losses incurred by you or third parties as a result of unauthorized use of Renesas Electronics products.
- 11. This document may not be reproduced or duplicated in any form, in whole or in part, without prior written consent of Renesas Electronics.
- 12. Please contact a Renesas Electronics sales office if you have any questions regarding the information contained in this document or Renesas Electronics products, or if you have any other inquiries.
- (Note 1) "Renesas Electronics" as used in this document means Renesas Electronics Corporation and also includes its majority-owned subsidiaries.
- (Note 2) "Renesas Electronics product(s)" means any product developed or manufactured by or for Renesas Electronics.

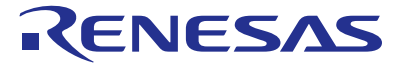

#### SALES OFFICES

#### **Renesas Electronics Corporation**

http://www.renesas.com

Refer to "http://www.renesas.com/" for the latest and detailed information.

| Renesas Electronics America Inc.<br>2801 Scott Boulevard Santa Clara, CA 95050-2549, U.S.A.<br>Tel: +1-408-588-6000, Fax: +1-408-588-6130                                                                                      |
|----------------------------------------------------------------------------------------------------|
| Renesas Electronics Canada Limited<br>9251 Yonge Street, Suite 8309 Richmond Hill, Ontario Canada L4C 9T3<br>Tel: +1-905-237-2004                                                                                              |
| Renesas Electronics Europe Limited<br>Dukes Meadow, Millboard Road, Bourne End, Buckinghamshire, SL8 5FH, U.K<br>Tel: +44-1628-585-100, Fax: +44-1628-585-900                                                                  |
| Renesas Electronics Europe GmbH<br>Arcadiastrasse 10, 40472 Düsseldorf, Germany<br>Tel: +49-211-6503-0, Fax: +49-211-6503-1327                                                                                                 |
| Renesas Electronics (China) Co., Ltd.<br>Room 1709, Quantum Plaza, No.27 ZhiChunLu Haidian District, Beijing 100191, P.R.China<br>Tel: +86-10-8235-1155, Fax: +86-10-8235-7679                                                 |
| Renesas Electronics (Shanghai) Co., Ltd.<br>Unit 301, Tower A, Central Towers, 555 Langao Road, Putuo District, Shanghai, P. R. China 200333<br>Tel: +86-21-2226-0886, Fax: +86-21-2226-0999                                   |
| Renesas Electronics Hong Kong Limited<br>Unit 1601-1611, 16/F., Tower 2, Grand Century Place, 193 Prince Edward Road West, Mongkok, Kowloon, Hong Kong<br>Tel: +852-2265-6688, Fax: +852 2886-9022                             |
| Renesas Electronics Taiwan Co., Ltd.<br>13F, No. 363, Fu Shing North Road, Taipei 10543, Taiwan<br>Tel: +886-2-8175-9600, Fax: +886 2-8175-9670                                                                                |
| Renesas Electronics Singapore Pte. Ltd.<br>80 Bendemeer Road, Unit #06-02 Hyflux Innovation Centre, Singapore 339949<br>Tel: +65-6213-0200, Fax: +65-6213-0300                                                                 |
| Renesas Electronics Malaysia Sdn.Bhd.<br>Unit 1207, Block B, Menara Amcorp, Amcorp Trade Centre, No. 18, Jln Persiaran Barat, 46050 Petaling Jaya, Selangor Darul Ehsan, Malaysia<br>Tel: +60-37955-9390, Fax: +60-3-7955-9510 |
| Renesas Electronics India Pvt. Ltd.<br>No.777C, 100 Feet Road, HALII Stage, Indiranagar, Bangalore, India<br>Tel: +91-80-67208700, Fax: +91-80-67208777                                                                        |
| Renesas Electronics Korea Co., Ltd.<br>12F., 234 Teheran-ro, Gangnam-Gu, Seoul, 135-080, Korea<br>Tel: +82-2-558-3737, Fax: +82-2-558-5141                                                                                     |
|                                                                                                    |